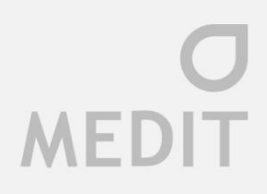

# User Guide Medit Link

V2.3.0

Updated: 2020.09

## Contents

| 1.            | Int     | troduction and Overview |                                          |    |  |  |  |
|---------------|---------|-------------------------|------------------------------------------|----|--|--|--|
|               | 1.1     | Clou                    | ıd Service                               | 9  |  |  |  |
|               | 1.2     | Wor                     | kflow management using ordering system   | 9  |  |  |  |
|               | 1.3     | Utiliz                  | zing the Dashboard                       | 9  |  |  |  |
|               | 1.4     | Insta                   | Illation                                 | 10 |  |  |  |
|               | 1.4     | .1                      | System Requirements                      | 10 |  |  |  |
|               | 1.4     | .2                      | Installation Guide                       | 10 |  |  |  |
| 2             | Re      | gistrat                 | tion                                     | 13 |  |  |  |
|               | 2.1     | Lanc                    | ling Page                                | 13 |  |  |  |
|               | 2.2     | Regi                    | stration                                 | 13 |  |  |  |
|               | 2.3     | Logi                    | n and Welcome Page                       | 14 |  |  |  |
| 3             | Me      | /ledit Link Web         |                                          |    |  |  |  |
| 3.1 Dashboard |         |                         |                                          | 15 |  |  |  |
|               | 3.2 Cor |                         | nmunicating via Case Talk                | 16 |  |  |  |
|               | 3.2     | .1                      | Case Talk                                | 16 |  |  |  |
|               | 3.2.2   |                         | Creating a Case Talk                     | 17 |  |  |  |
|               | 3.2     | .3                      | Web Viewer                               | 19 |  |  |  |
|               | 3.2     | .4                      | Model Tree                               | 22 |  |  |  |
|               | 3.3     | Parti                   | ners                                     | 24 |  |  |  |
|               | 3.3     | .1                      | Partner Search                           | 24 |  |  |  |
|               | 3.3     | .2                      | Recommended Partners                     | 24 |  |  |  |
|               | 3.3     | .3                      | My Partner List                          | 25 |  |  |  |
|               | 3.3     | .4                      | Partner Invitation                       | 25 |  |  |  |
|               | 3.4     | Men                     | nbership                                 | 26 |  |  |  |
|               | 3.5     | Rede                    | eem Code                                 | 26 |  |  |  |
|               | 3.6     | Payr                    | nent                                     | 26 |  |  |  |
|               | 3.6     | 5.1                     | Payment Details (Clinics, Labs accounts) | 26 |  |  |  |

## **O** MEDIT

|    | 3.6.2          |           | Payment account information (Lab account only) | 27 |
|----|----------------|-----------|------------------------------------------------|----|
|    | 3.7 My I       |           | formation                                      | 27 |
|    | 3.7.1          |           | My Account                                     | 27 |
|    | 3              | .7.2      | My Organization (Admin account only)           | 28 |
|    | 3              | .7.3      | My Price List (Lab: Admin and Member accounts) | 28 |
|    | 3.8            | Help      | Centre                                         | 29 |
|    | 3.9            | Annc      | puncements                                     | 29 |
|    | 3.10           | Notic     | es and Updates                                 | 29 |
|    | 3.11           | Dowr      | nload the App                                  | 29 |
| 4  | Ν              | 1edit Lin | k App Overview                                 | 30 |
|    | 4.1            | Title     | Bar                                            | 30 |
|    | 4              | .1.1      | Network Status                                 | 30 |
|    | 4              | .1.2      | Cloud Synchronization                          | 31 |
|    | 4.1.3<br>4.1.4 |           | User Information                               | 32 |
|    |                |           | Notifications                                  | 33 |
|    | 4.2 Boxe       |           | s Overview                                     | 34 |
|    | 4.3            | Settir    | ngs                                            | 35 |
|    | 4              | .3.1      | Patient Management                             | 40 |
|    | 4              | .3.2      | Notices and Updates                            | 40 |
|    | 4              | .3.3      | My Account                                     | 40 |
|    | 4              | .3.4      | Help Center                                    | 40 |
|    | 4.4            | Detai     | led Functions of Case Box/Work Box             | 41 |
|    | 4              | .4.1      | Creating cases                                 | 41 |
|    | 4              | .4.2      | Change viewing options (Clinic Account only)   | 41 |
| 5. | M              | 1edit Lin | k App – Box Detail                             | 43 |
|    | 5.1            | Case      | Box / Work Box                                 | 43 |
|    | 5.2            | Orde      | r Box / In Box                                 | 45 |
|    | 5.3            | Арр       | Box                                            | 46 |
|    | 5.4 Trasł      |           | Box                                            | 47 |

| 6.    | Det    | tailed | Explanation of the Process                        | 48 |
|-------|--------|--------|---------------------------------------------------|----|
| 6     | .1     | Man    | aging cases: creating, editing, cloning, deleting | 48 |
| 6.1.1 |        |        | Creating cases                                    | 48 |
| 6.1.2 |        | 2      | Editing cases                                     | 50 |
|       | 6.1.   | 3      | Cloning cases                                     | 51 |
|       | 6.1.   | 4      | Deleting cases (Lab and Clinic)                   | 52 |
| 6     | .2     | Inpu   | tting form information                            | 53 |
|       | 6.2.   | .1     | Inputting form information in Case Box            | 53 |
|       | 6.2.   | .2     | Inputting form information in Work Box            | 53 |
|       | 6.2.   | .3     | Inputting bridge information                      | 55 |
|       | 6.2.   | .4     | Setting scanning options                          | 55 |
| 6     | .3     | Сору   | /ing form information                             | 56 |
| 6     | .4     | Dele   | ting treatment information                        | 57 |
| 6     | 6.5 Ac |        | ng product information to 'Favorite'              | 58 |
|       | 6.5.   | .1     | Adding to favorites                               | 58 |
|       | 6.5.   | .2     | Managing favorite templates                       | 58 |
| 6     | .6     | Сору   | ving form information between Scan and CAD tabs   | 59 |
|       | 6.6.   | .1     | From Scan tab to CAD tab                          | 59 |
|       | 6.6.   | .2     | From CAD tab to Scan tab                          | 59 |
| 6     | .7     | Scan   | ning process                                      | 60 |
| 6     | .8     | CAD    | process                                           | 61 |
| 6     | .9     | Ехрс   | rting result files / Case Talk                    | 62 |
|       | 6.9.   | .1     | Export                                            | 62 |
|       | 6.9.   | .2     | Case Talk                                         | 63 |
| 6     | .10    | File \ | /iewer                                            | 64 |
| 6     | .11    | Mod    | el Tree                                           | 64 |
|       | 6.11   | 1.1    | Covering empty spaces                             | 66 |
|       | 6.11   | 1.2    | Capture and Memo                                  | 66 |
|       | 6.11   | 1.3    | Orthodontic Capture                               | 67 |

## **O** MEDIT

| 6.12            | Order process and order management67 |                                            |    |  |  |
|-----------------|--------------------------------------|--------------------------------------------|----|--|--|
| 6.12.1 Ordering |                                      |                                            |    |  |  |
| 6.1             | 2.2                                  | Job Completed – Work Box                   | 70 |  |  |
| 6.1             | 2.3                                  | Checking order information                 | 72 |  |  |
| 6.1             | 2.4                                  | Managing expected/requested delivery dates | 72 |  |  |
| 6.13            | Patie                                | nt Management                              | 75 |  |  |
| 6.1             | 3.1                                  | Adding patients                            | 75 |  |  |
| 6.1             | 3.2                                  | Deleting patients                          | 76 |  |  |
| 6.1             | 3.3                                  | Merging patients                           | 76 |  |  |
| 6.14            | Case                                 | filtering                                  | 77 |  |  |
| 6.1             | 4.1                                  | Filtering by status                        | 77 |  |  |
| 6.1             | 4.2                                  | Filtering using period settings            | 78 |  |  |
| 6.1             | 4.3                                  | Groping cases                              | 79 |  |  |
| 6.1             | 4.4                                  | Filtering with search capabilities         | 80 |  |  |

## 1. Introduction and Overview

Medit Link is a collaborative tool designed to facilitate communication between clinics and labs to support patient-centered workflows. It includes tools according to your business type (Clinic or Lab) and specific features can be used according to the account type. Medit Link helps users manage a series of digital dentistry workflows including scanning with Medit's intraoral and table top scanners, prosthesis order and manufacturing process for prosthesis through a user-friendly system.

Medit Link consists of a web-service and a computer application.

|        |       | Web                           | Арр                           |  |  |
|--------|-------|-------------------------------|-------------------------------|--|--|
|        |       | Register, search and manage   | Scan, send/receive orders     |  |  |
|        |       | partners, share cases via Web | to/from the partners found    |  |  |
|        |       | Viewer with a sharable link;  | through Web, enter form       |  |  |
|        |       | access cases made through the | information; do CAD and       |  |  |
|        |       | Арр.                          | manage patients.              |  |  |
|        |       | Search and manage partners,   | Scan, do CAD, send orders.    |  |  |
|        |       | as well as your organization. |                               |  |  |
|        |       |                               | <ul> <li>Dashboard</li> </ul> |  |  |
|        |       | Dashboard                     | Case Box                      |  |  |
|        |       | Case Talk                     | Order Box                     |  |  |
|        |       | Partners - Search for         | • Trash Box - Permanently     |  |  |
|        |       | Partners, Featured            | Deleting, Restore             |  |  |
|        |       | Partners, My Partner          | • Арр Вох                     |  |  |
|        |       | List                          | Patient Management            |  |  |
| Clinic | Admin | Membership                    |                               |  |  |
| CIIIIC | Admin | Redeem Code                   |                               |  |  |
|        |       | • Payment                     |                               |  |  |
|        |       | My Info - My Account          |                               |  |  |
|        |       | Info                          |                               |  |  |
|        |       | My Info - My                  |                               |  |  |
|        |       | Organization Info.            |                               |  |  |
|        |       | (Address,                     |                               |  |  |
|        |       | Organization,                 |                               |  |  |
|        |       | Additional, Scanner)          |                               |  |  |
|        |       | Help Center                   |                               |  |  |

#### Medit Link Overview

**O** MEDIT

|     |        | Case Talk                                                                                                    | Case Box                                                                                                    |
|-----|--------|----------------------------------------------------------------------------------------------------|----------------------------------------------------------------------------------------------------|
|     | Member | • My Info - My Account                                                                                                    | • Trash Box - Restore                                                                                                    |
|     |        | Help Center                                                                                                    | Арр Вох                                                                                                    |
| Lab | Admin  | Search and manage partners,<br>as well as your organization.<br>Dashboard<br>Case Talk<br>Partners - Search For<br>Partners, Featured<br>Partners, My Partner<br>List<br>Membership<br>Redeem Code<br>Payment<br>My Info - My Account<br>o My Info - My<br>Organization<br>My Info - My<br>Price List<br>Help Center | <ul> <li>Scan, do CAD, receive orders.</li> <li>Dashboard</li> <li>In Box</li> <li>Work Box</li> <li>Trash Box - Permanently Deleting, Restore</li> <li>App Box</li> </ul> |
|     | Member | Scan and share cases.<br>• Case Talk                                                                                                    | Scan and do CAD. <ul> <li>Work Box</li> </ul>                                                                                                    |
|     |        | <ul><li>My Info - My Account</li><li>Help Center</li></ul>                                                                                                    | <ul><li>Trash Box - Restore</li><li>App Box</li></ul>                                                                                                    |

## 1.1 Cloud Service

Medit Link supports automatic upload/download of database and files through AWS (Amazon Web Services). The data is automatically synchronized with computers of multiple users in the organization so that they can access this data from any computer at any time. Being connected to the Cloud helps with data backup.

The Cloud is also useful when it comes to quickly and easily sharing data between the dentist and the labs, creating a working environment that minimizes the hassle of sharing data using email. All data patient-related information is securely encrypted, stored and transmitted, and complies with medical law, HIPAA regulations, and GDPR regulations.

## 1.2 Workflow management using ordering system

Medit Link provides order and payment system.

You can quickly and easily share your data by signing a contract between the clinic and the lab.

You can view/manage the status of your orders.

Credit card-backed system works in conjunction with online payment platform companies Stripe (www.stripe.com) and I'mPort (http://www.iamport.kr) payment modules, making payment services easy and convenient.

## 1.3 Utilizing the Dashboard

You can view the statistics for the entire work done by Medit Link in a visualized graphs and chart – both in App and Web versions of Medit Link.

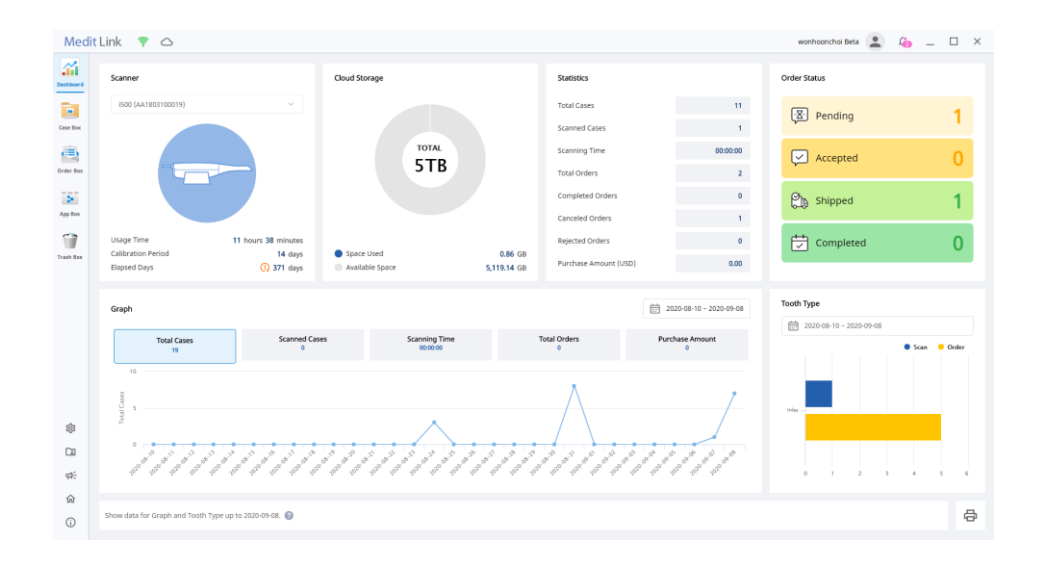

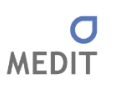

## 1.4 Installation

#### 1.4.1 System Requirements

| CPU     | Intel Core i5 2.6GHz or higher                                        |
|---------|-----------------------------------------------------------------------|
| RAM     | 16 GB or higher                                                       |
| Graphic | NVIDIA GeForce GTX 760 (2GB) or higher / or equivalent AMD video card |
| OS      | Window 8 64 Bit (unavailable in 32 Bit) or higher                     |

#### 1.4.2 Installation Guide

Medit Link is installed as a package with Medit Scan for Clinics and Medit Scan for Labs.

➢ Run Medit\_Link\_X.X.X.X.exe.

| 🛃 Medit_Link 2.2 | 23 <b>—</b> 33                                                                              |  | ×      |  |
|------------------|---------------------------------------------------------------------------------------------|--|--------|--|
| MEDIT            | Extracting files to Medit_Link_2.2.0.414 folder<br>Extracting from Medit_Link_2.2.0.414.exe |  |        |  |
|                  | Extracting AppWMedit LinkWSnx3Base_x64.dll<br>Installation progress                         |  | Cancel |  |

> Select the language for installation.

|                         | × |
|-------------------------|---|
| Medit Link              |   |
|                         |   |
| 설치에 필요한 언어를 선택하세요:      |   |
| English (United States) |   |
|                         |   |
|                         |   |
|                         |   |
|                         |   |
|                         |   |
| 다음(N)                   |   |

Select the folder for installation of Medit Link. Read "License terms & conditions". carefully and Check the box "I agree to the License terms & Conditions." Click "Install" to proceed to the installation to the installation.

| Me                 | edit Link                                                                              |
|--------------------|----------------------------------------------------------------------------------------|
| Setup r            | equires 3.4GB in:                                                                      |
| C:\Program         | Files₩Medit Link₩                                                                      |
| You mus<br>you can | t agree to the <mark>License terms and conditions</mark> before<br>install Medit Link. |
| 🗹 I agre           | e to the License terms and conditions.                                                 |
|                    | *INSTALL                                                                               |
|                    |                                                                                        |

As Medit Link is installed with Medit Scan for Clinics, the installation will not proceed if i500 device is connected to the computer.

Make sure that the scanner cable is disconnected from the computer before proceeding to the next step.

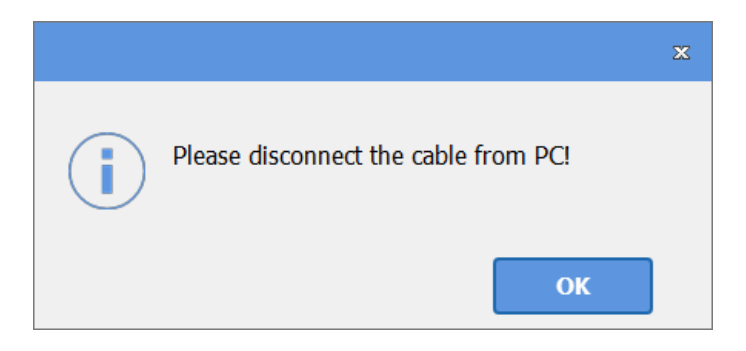

From this step, the installation will continue automatically and may take a few minutes. Do not turn off the computer until the installation is complete.

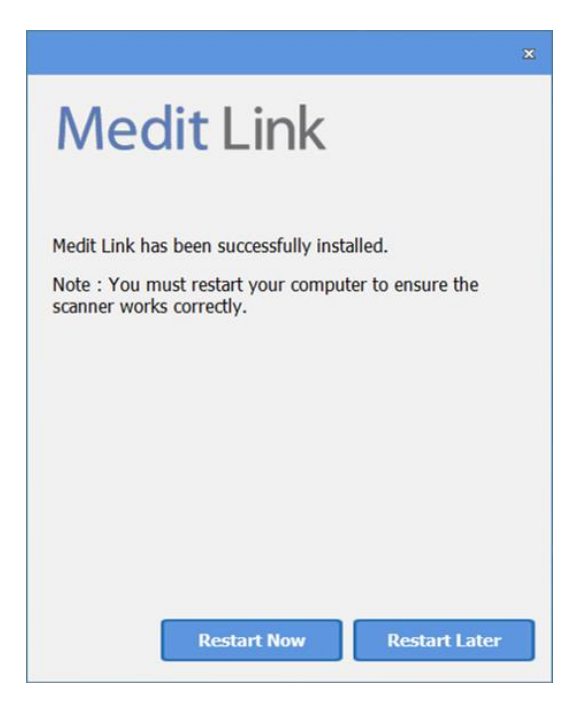

After the installation is complete, restart the computer to use Medit Scan for Clinics and Medit Scan for Labs with Medit Link. You can skip this step If you do not have a scanner.

V Note: the scanners may not work without restarting the computer.

## 2 Registration

## 2.1 Landing Page

Register at www.meditlink.com homepage.

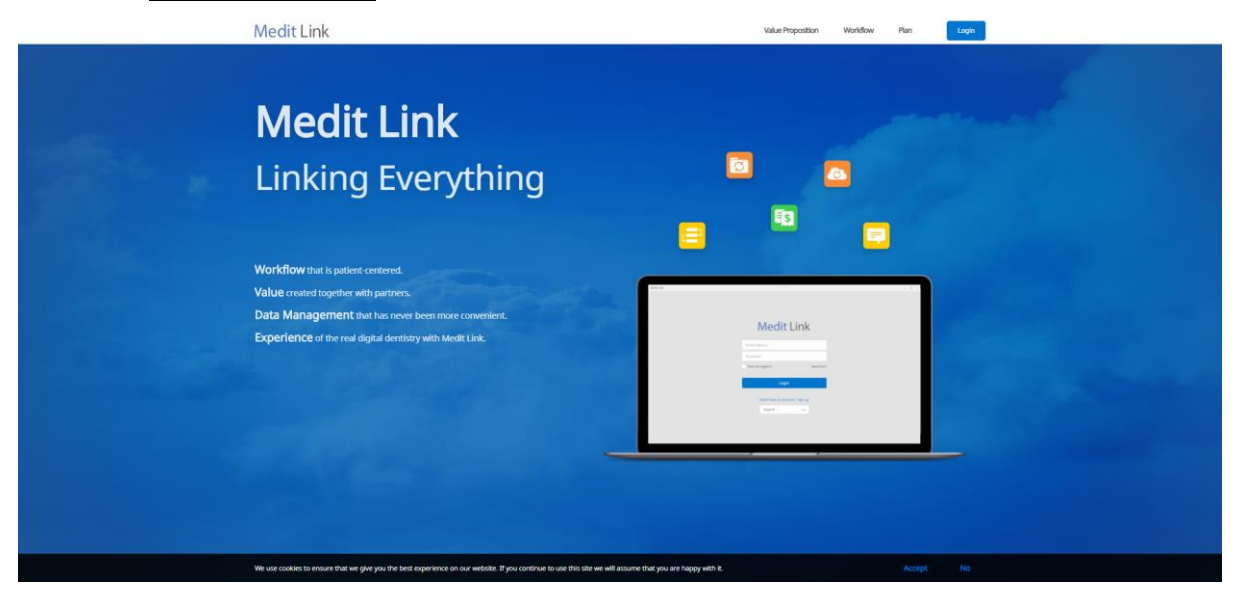

#### 2.2 Registration

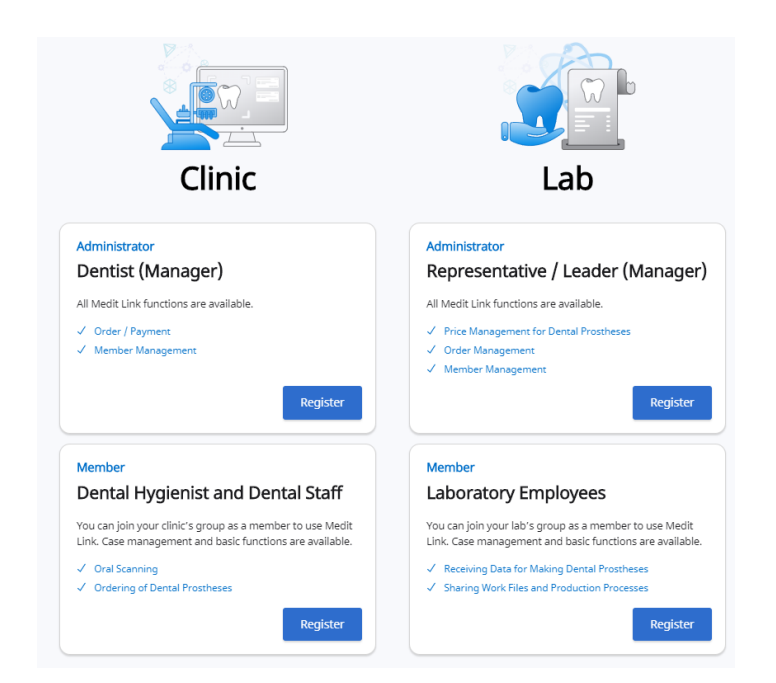

Medit Link requires an initial registration as Clinic (administrator & member) or Lab (administrator & member).

Administrator is usually a representative of your organization and has unlimited access to all the services, whereas, members have a limited access to Medit Link services.

- > After specifying the name of your clinic or lab, click "Check Availability".
  - o If you are registering as a member, your organization should be activated prior to your

registration.

- > Once you complete all the fields and click 'Register', a verification email will be sent to you.
- > Verify your email address through the link in the email to complete the registration process.

## 2.3 Login and Welcome Page

- > On the login page, enter your email address and password and click login.
  - To use Medit Link services, information about your organization should be entered using the administrator account.
  - The information entered on the **Welcome Page** (My Organization etc.) can be edited anytime on 'My Organization' page.
  - You can also register and manage intraoral and table top scanners and milling machines.
  - If you agreed to receive marketing information during registration, you will receive information about the registered products.

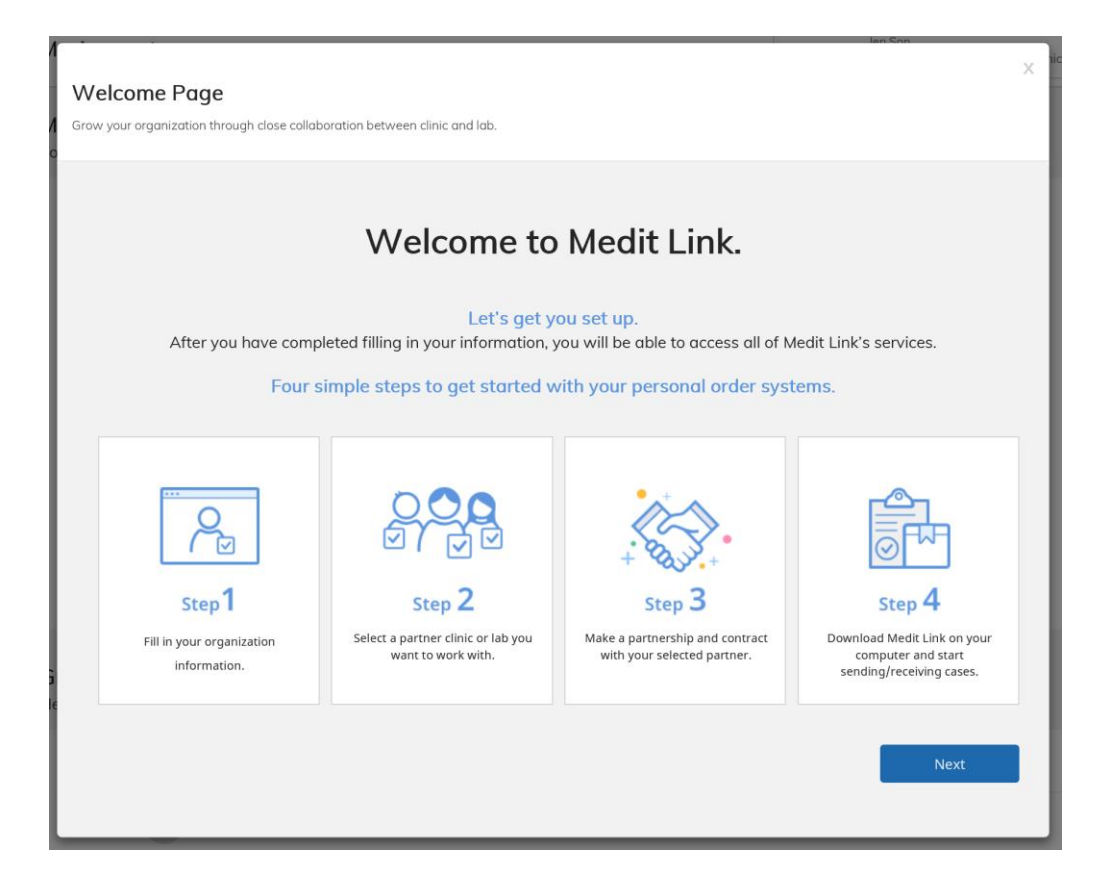

## 3 Medit Link Web

| Medit Link          |                                     |                                                     |                             |                            |                      | The more inform the higher your of | ation provided about your workp<br>organization's reliability nerking o | iacs.<br>noursystem. → wonhoo | nchol 8 |
|---------------------|-------------------------------------|-----------------------------------------------------|-----------------------------|----------------------------|----------------------|------------------------------------|-------------------------------------------------------------------------|-------------------------------|---------|
| dashBCARD           | Case Talk<br>You can share the case | is created in Medic Link and communicate with the p | patient through Web Viewer. |                            | 2020-08-28 - 2020-09 | 9-26 Case                          | Name ~   Search                                                         | Case Name                     | \$<br>Q |
| PARTNERS            | Status Case Na                      | me o                                                | Patient Name                | Form Information           | t                    | Date Created ©                     | Date Scanned                                                            | Date Shared 0                 |         |
| REDEEM CODE         | test1tt2                            | 케이스                                                 | test1tt211                  |                            | 2<br>5               | 020-09-26 10:14:5                  |                                                                         |                               | Share   |
| PAYMENT             | test의 키                             | 0(_                                                 | test                        |                            | 2<br>5               | 020-09-26 10:05:5                  | 2020-09-26 10:05:4<br>9                                                 |                               | Share   |
| MY INFO             | 청부파일                                | 삭제 테스트                                              | test                        |                            | 2                    | 020-09-26 09:34:4                  | 2020-09-26 10:02:1<br>4                                                 |                               | Share   |
| HELP CENTER         | 어버트인                                | 트 번호 테스트                                            | test                        | 13, 14, 15, 16, 17         | 2                    | 1020-09-26 09:05:3                 | 2020-09-26 09:09:1<br>3                                                 |                               | Share   |
|                     | 마진라인                                | 테스트                                                 | test                        | 13, 14, 15, 16             | 2                    | 020-09-26 08:56:2                  | 2020-09-26 08:58:3<br>9                                                 |                               | Share   |
|                     | test121                             | 케이스                                                 | test1tt211                  |                            | 2                    | 020-09-25 19:29:5                  | 2020-09-25 19:36:1<br>5                                                 |                               | Share   |
|                     | < test1 2  J                        | 케이스                                                 | test1tt211                  |                            | 2                    | 020-09-25 18:52:5                  | 2020-09-25 19:04:1<br>0                                                 | 2020-09-25 19:17:<br>32       | Share   |
| තුදී News           | test's Ca                           | 56 - 북제 - 북제                                        | WonhoonChol_Test            | 13, 14, 15, 16             | 2                    | 020-09-25 18:17:1                  | 2020-09-17 16:54:0<br>5                                                 |                               | Share   |
| 🕫 Notice & Update   | test's Ca                           | ise - 푹치                                            | WonhoonChoi_Test            | 13, 14, 15, 16             | 2                    | 020-09-25 18:16:5                  | 2020-09-17 16:54:0<br>5                                                 |                               | Share   |
| Download Medit Link | test's Ca                           | se                                                  | test1tt211                  | 11, 12, 13, 14, 15, 16, 17 | 2                    | 020-09-25 14:51:1                  |                                                                         |                               | Share   |

## 3.1 Dashboard

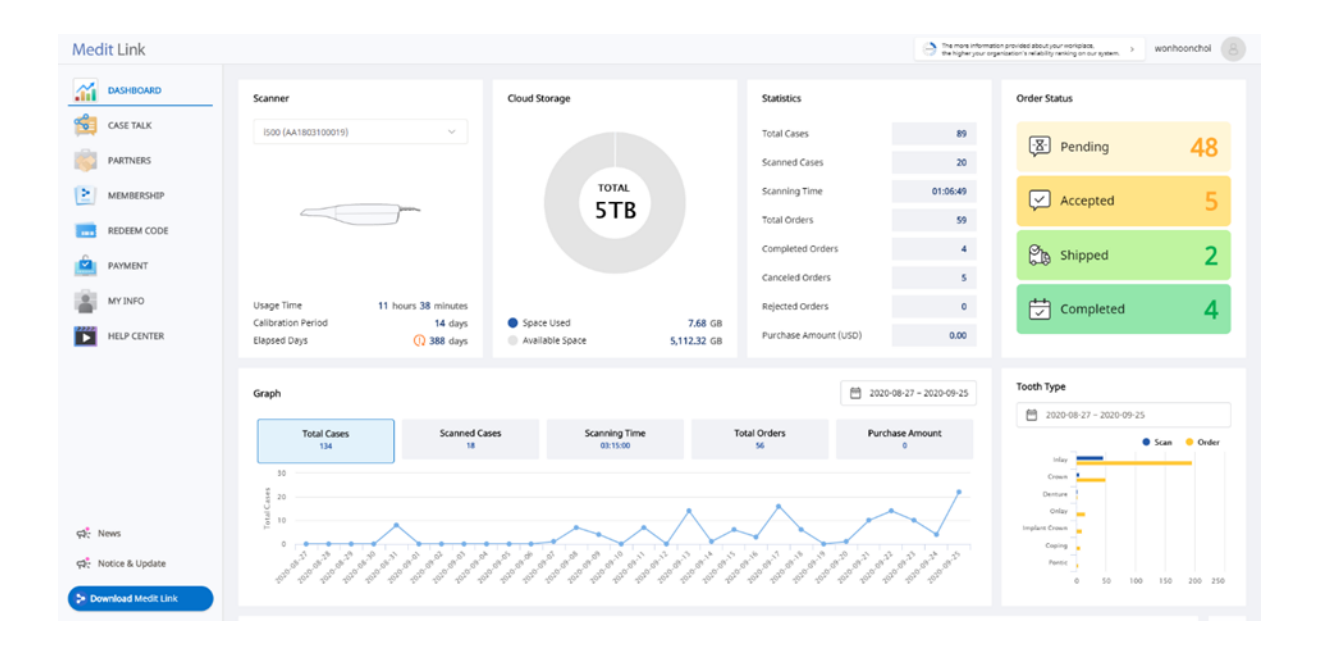

Graphs and charts show statistics for the entire work done in Medit Link.

| Scanner       | Provides information about the active scanners, including scanner<br>usage time, calibration interval, and calibration elapsed time. |
|---------------|----------------------------------------------------------------------------------------------------|
| Cloud Storage | Displays the total capacity of the cloud and the amount in use.                                                                      |
| Statistics    | Provides statistics on cases based on job status.                                                                                    |
| Order Status  | Provides statistics on cases based on order status.                                                                                  |
| Graph         | Graph job information by period.                                                                                                    |
| Tooth Type    | Provides statistics on the number of scans and orders by treatment information.                                                      |

## 3.2 Communicating via Case Talk

#### 3.2.1 Case Talk

Cases created in the Medit Link application can be shared with without any restrictions, or with specific people, and registered members of the Medit Link.

#### $\triangleright$ How to

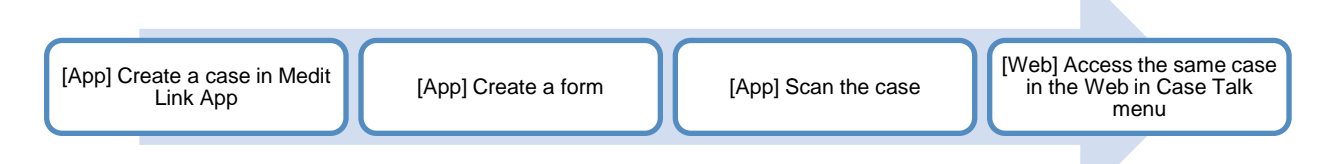

Shared cases can be viewed via a browser without installing a separate program, enabling easy communication over the 3D data on various devices.

| Medit Link                                      |                                                                    |                                               |                              | <ul> <li>Derger,</li> </ul>  | ormation proceed about your included.<br>Un organization's reliability ranking on our system. I WO | nhoonchol (8) |
|-------------------------------------------------|--------------------------------------------------------------------|-----------------------------------------------|------------------------------|------------------------------|----------------------------------------------------------------------------------------------------|---------------|
| DASHBOARD                                       | Case Talk<br>You can share the cases created in Medit Link and com | municate with the patient through Web Viewer. |                              |                              |                                                                                                    | \$            |
| PARTNERS                                        | •                                                                  |                                               |                              | 🗎 2020 08-28 - 2020 09-26 Ci | ise Name 👻 📔 Search Case Name                                                                      | ٩             |
| MEMBERSHIP                                      | Status Case Name 0                                                 | Patient Name                                  | Form Information             | Date Created                 | Date Scanned Date Shared 0                                                                         |               |
| REDEEM CODE                                     | testitt% MOLA                                                      | test1tt211                                    |                              | 2029-09-25 10:14:3<br>5      |                                                                                                    | Share         |
| PAYMENT                                         | test위 케이☆                                                          | test                                          |                              | 2020-09-25 10:05:5<br>\$     | 2020-09-26 10:06:4<br>9                                                                            | Share         |
| MY INFO                                         | 힘부과왕 숙제 태스트                                                        | test                                          |                              | 2020-09-25 09:54:4<br>1      | 2020-09-26 10:02:1<br>4                                                                            | Share         |
| HELP CENTER                                     | 이너트먼트 번호 테스트                                                       | test                                          | 13, 14, 15, 16, 17           | 2020-09-26 09:05:3<br>2      | 2020-09-26 09:09:1<br>3                                                                            | Share         |
|                                                 | 마친작한테스트                                                            | test                                          | 13, 14, 15, 16               | 2020-05-26 08:56:3<br>2      | 2020-09-26 08:58:3<br>9                                                                            | Share         |
|                                                 | test1의 키이스                                                         | testitt211                                    |                              | 2020-09-25 19:29:5<br>6      | 2020-09-25 19:36:1<br>5                                                                            | Share         |
|                                                 | < test1≌ শাণা≏                                                     | testItt211                                    |                              | 2020-09-25 18:52:5<br>7      | 2020-09-25 19:04:1 2020-09-25 19:17:<br>0 32                                                       | Share         |
| ත්: News                                        | test's Case - <del>व</del> ग - <b>व</b> ग                          | WonhoonChoi_Test                              | 13, 14, 15, 16               | 2020-09-25 18:17:1<br>9      | 2020-09-17 16:54:0<br>5                                                                            | Share         |
| $\mathfrak{S}_{\mathbb{C}}^n$ . Notice & Update | test's Case - 号可                                                   | WanhoonChol,Test                              | (13, 14, 15, 16)             | 2020-09-25 18:16:3<br>6      | 2020-09-17 15:54:0<br>5                                                                            | Share         |
| > Download Medit Link                           | test's Case                                                        | test10211                                     | (11, 12, 13, 14, 15, 16, 17) | 2020-09-25 14:51:1           |                                                                                                    | Share         |

## 3.2.2 Creating a Case Talk

Create a shared link from a case created by the Medit Link application.

| Medit Link          |                   |                                                        |                                              |                            | O Sanati                  | nformation provided alterity raining on our lystem, | inhoonchoi ( 🕙 |
|---------------------|-------------------|--------------------------------------------------------|----------------------------------------------|----------------------------|---------------------------|-----------------------------------------------------|----------------|
| CASE TALK           | Case<br>You can a | Talk<br>there the cases created in Medic Link and comm | unicate with the patient through Web Viewer. |                            |                           |                                                     | \$             |
| PARTNERS            |                   |                                                        |                                              |                            | ☐ 2020-08-28 - 2020-09-26 | Case Name Y.   Solid) Case Asime.                   | ų              |
| MEMBERSHOP          | Status            | Case Name: 0                                           | Patient Name                                 | Form Information           | Date Created =            | Date Scanned Date Shared =                          |                |
| REDEEM CODE         |                   | test1tt의 케이스                                           | test1tt211                                   |                            | 2020-09-26 10:14<br>5     | 5                                                   | Share          |
|                     |                   | test의 케이스                                              | test                                         |                            | 2020-09-26 10:05<br>5     | 5 2020-09-26-10:06:4<br>9                           | Share          |
| MY INFO             |                   | 청부관일 삭제 테스트                                            | test                                         |                            | 2020-09-26 09:34<br>1     | 4 2020-09-26 10:02:1<br>4                           | Share          |
| HELP CENTER         |                   | 아버트먼트 번호 테스트                                           | test                                         | (13, 14, 15, 14, 17)       | 2020-09-26 09:05<br>2     | 3 2020-09-26 09:09:1<br>3                           | Share          |
|                     |                   | 다친라인테스트                                                | test                                         | 13, 14, 15, 16             | 2020-09-26 08:56<br>2     | 2 2020-09-26 08:58:3<br>9                           | Share          |
|                     |                   | test1组 利印ム                                             | test111211                                   |                            | 2020-09-25 19:29<br>6     | 5 2020-09-25 19:36:1<br>5                           | Share          |
|                     | <                 | test111 শাণাএ                                          | test1tt211                                   |                            | 2020-09-25 18-52<br>7     | 5 2020-09-25 19:04:1 2020-09-25 19:17:<br>0 32      | Share          |
| Pr News             |                   | test's Case - #17] - #17]                              | WonhoonChoi_Test                             | 13, 14, 15, 16             | 2020-09-25 18:17<br>9     | 1 2020-09-17 16:54:0<br>5                           | Share          |
| 다. Notice & Update  |                   | test's Case - 希刊                                       | WonhoonChoi_Test                             | 13, 14, 15, 16             | 2020-09-25 18:16<br>6     | 5 2020-09-17 16:54:0<br>5                           | Share          |
| Download Medit Link |                   | test's Case                                            | test1tt211                                   | 11, 12, 13, 14, 15, 16, 17 | 2020-09-25 14:51<br>6     | a                                                   | Share          |

Select the case you want to share.

> On the next screen, select the file you want to share.

| Share to Cas                                                                                                    | e Talk                                                                                                    |           |                   |
|----------------------------------------------------------------------------------------------------|----------------------------------------------------------------------------------------------------|-----------|-------------------|
| Case Talk                                                                                                    | Case Talk List                                                                                                    | Ca        | se Talk Count : 0 |
| File List                                                                                                    | -                                                                                                    |           | Get Link          |
| Nam                                                                                                    | e                                                                                                    | Туре      | Size              |
| 🗹 Maxi                                                                                                    | la                                                                                                    | meditMesh | 1,133 KB          |
| 🔽 Defa                                                                                                    | ult_1.stl                                                                                                    | stl       | 2,694 KB          |
| 🔽 Defa                                                                                                    | ult_2.stl                                                                                                    | stl       | 2,596 KB          |
| 🔽 Defa                                                                                                    | ult_3.stl                                                                                                    | stl       | 2,593 KB          |
| Defa                                                                                                    | ult_4.sti                                                                                                    | stl       | 2,296 KB          |
| Defa                                                                                                    | ult_5.stl                                                                                                    | stl       | 2,430 KB          |
| Defa                                                                                                    | ult_6.stl                                                                                                    | stl       | 2,609 KB          |
|                                                                                                    |                                                                                                    |           |                   |
|                                                                                                    |                                                                                                    |           |                   |
| 4 items selected                                                                                                    |                                                                                                    |           | 8.81MB / 200MB    |
| <ul> <li>If you share</li> <li>Please check</li> <li>Check requi</li> </ul>                                                                                                    | files over 200MB, Web Viewer may not work smoothly on some mobile devices.<br>the recommend requirement.<br>rement                                                                                                    |           |                   |
| <ul> <li>You can creative of the second second</li></ul> | te Case Talk and share the link with anyone, specific people, organization in Medit Link.<br>he password through website to limit the access to the shared link.<br>alk<br>hat Medit Link is not responsible for any problems caused by sharing the public link you created. |           |                   |
|                                                                                                    |                                                                                                    |           | Close             |

> Click "Get Link" to create a shared link.

| hare to Case   | e Talk                     |         |             |               |           |       |
|----------------|----------------------------|---------|-------------|---------------|-----------|-------|
| Case Talk      | Case Talk List             |         |             |               | Case Talk | Count |
| Case Talk List |                            |         |             |               |           |       |
|                |                            | Sharing |             |               |           |       |
| Status Cas     | se Talk Name               | Туре    | Date Shared | Expiration Da | ite       | _     |
| < test'        | s Case_2020-09-20 10:50:46 | S       | 2020-09-20  | 2020-12-19    | 缀<br>え    |       |
| < test         | s Case_2020-09-20 10:49:27 | S       | 2020-09-20  | 2020-12-19    | 發 え       | > 0   |
|                |                            |         |             |               |           |       |
|                |                            |         |             |               |           |       |
|                |                            |         |             |               |           |       |
|                |                            |         |             |               |           |       |
|                |                            |         |             |               |           |       |
|                |                            |         |             |               |           |       |
|                |                            |         |             |               |           |       |
|                |                            |         |             |               |           |       |
|                |                            |         |             |               |           |       |
|                |                            |         |             |               |           |       |
|                |                            |         |             |               |           |       |
|                |                            |         |             |               |           |       |
| o to Case Talk |                            |         |             |               |           |       |
|                |                            |         |             |               | CI        | ose   |
|                |                            |         |             |               |           |       |

 $\succ$  Set share scope and access rights by clicking on the  ${}^{\scriptsize \ensuremath{\mathfrak{O}}\xspace}$  icon.

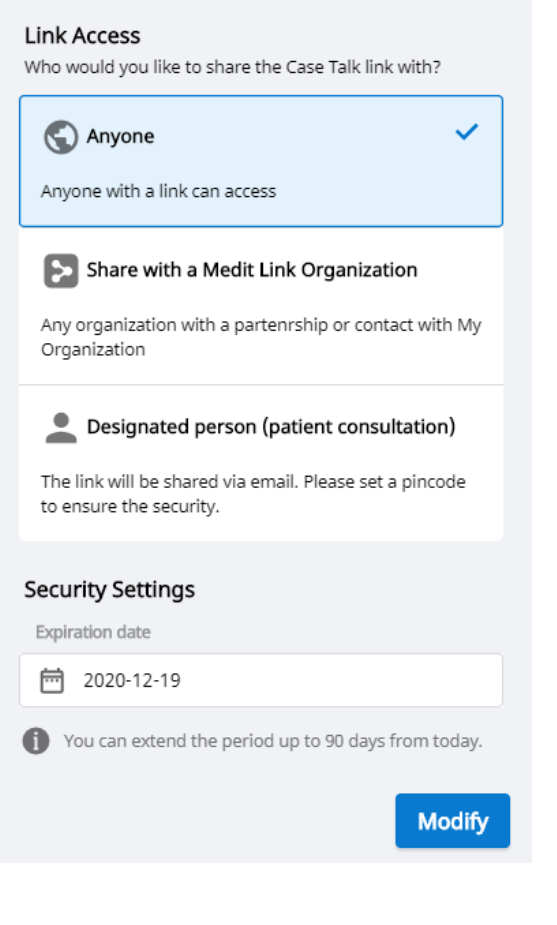

#### Link Access

- Anyone with a link
- Share with a Medit Link Organization

Any organization with a partnership or contract with My Organization

• Designated Person (patient consultation) The link will be shared via email. Please set a pin code to ensure the security.

#### Security Settings

- Link expiration date
- Pincode settings

#### Other Settings

Choose if you'd like to

- Share the patient's name
- Allow comments

If you enable comments, you will be able to communicate through the shared link. If you uncheck the option, the recipient can only view your comments but will not be able to add the ones of their own.

#### 3.2.3 Web Viewer

Use a browser to view shared data in Case Talk.

It is possible to communicate with the users who have access to the link using annotations and comments.

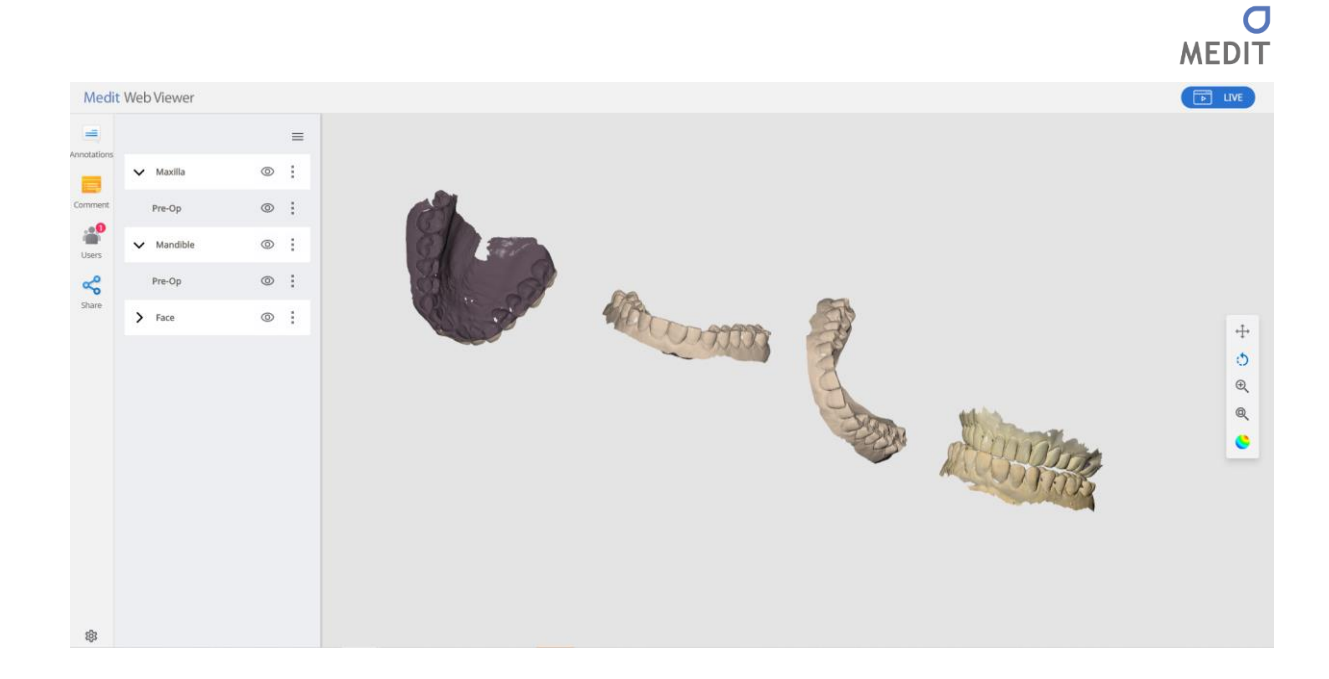

#### ▷ Annotation

You can add annotations to a specified location on the 3D model. The annotations you add can be viewed by anyone with the link.

| Med     | it Web Viewer  |                                   |                                                                                                    |  |
|---------|----------------|-----------------------------------|----------------------------------------------------------------------------------------------------|--|
|         | New Annotation | V Maxilla<br>Pre-Op<br>V Mandible | Aniotation can be added anywhere on the model by clicking.     :     :     :     :     :     :        |  |
| Share # |                | Pre-Op                            | Create Annotation<br>Please enter your annotation<br>You can add annotation on the specific position. |  |

> Click on "New Annotation" on an any specific spot.

> Type what you want to deliver, then click 'OK'. An annotation is generated.

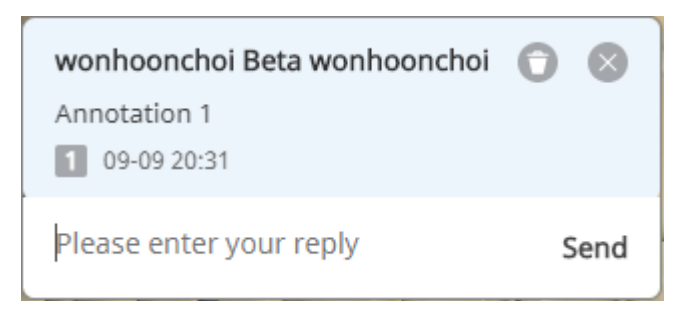

> Enable the conversation through annotation.

| Comments                 | Communicate with users who have access to the link. |
|--------------------------|-----------------------------------------------------|
| User                     | Displays the currently connected users.             |
| Settings                 | Change sharing settings.                            |
| Real-time screen sharing | Share your screen in real time.                     |

LIVE

⊳

> Click on the 'LIVE'

to share your Web Viewer screen with the connected users.

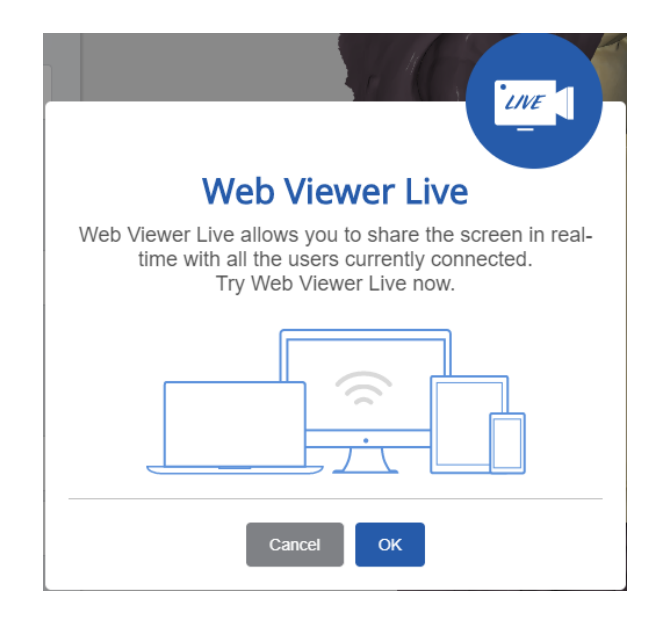

- Click **OK** to start sharing your screen.
- > Other people who have accessed the link accept screen sharing.
- The screen of the user who requested screen sharing is synchronized with the screen of the person who received the request.

#### 3.2.4 Model Tree

Provides the ability to group and display data according to attributes, view/hide data, adjust transparency, and so on.

| Show/Hide          | Click on the icon to adjust the display status of your data. |
|--------------------|--------------------------------------------------------------|
| Opacity adjustment | When you mouse over an element, a slider bar is displayed to |
|                    | adjust the transparency.                                     |
|                    | Use the slider bar to adjust the transparency of your data.  |
|                    | preoperationmaxillary.meditMe                                |
| Extended menu      | When you mouse over an element, the Extensions menu is       |
|                    | displayed.                                                   |
|                    | preoperationmaxillary.meditMe                                |
|                    | Show This Only: Hides all other but the current one.         |
|                    | <ul> <li>Hide: Hides the current data.</li> </ul>            |
|                    |                                                              |

#### ▷ 3D Model Control

| ÷        | Pan                          | Moves the model.                              |
|----------|------------------------------|-----------------------------------------------|
| Ŏ        | Rotate                       | Rotates the model.                            |
| æ        | Zoom in/out                  | Zooms in/out the model.                       |
| Q        | Zoom Fit                     | Fits the model to the screen.                 |
| <b>S</b> | Change Color Display<br>Mode | Changes the color display mode for the model. |

## 3.2.4.1 Recommended browsers

| РС      | Chrome, Firefox, Safari |
|---------|-------------------------|
| Android | Chrome, Firefox         |
| iOS     | Safari, Chrome, Firefox |

## 3.2.4.2 Minimum specifications for mobile devices

| Device | Android<br>Same or above the specs of Galaxy S7 | iOS<br>Same or above the specs of iPhone 7 |
|--------|-------------------------------------------------|--------------------------------------------|
| OS     | Android 7.1 Nougat                              | iOS 11.0                                   |
| RAM    | Above 3GB                                       | Above 2GB                                  |
| AP     | Above Snapdragon 710                            | A10 Fusion                                 |

## 3.3 Partners

You can search for a partner to request a contract, and see which partners are currently contracted.

#### 3.3.1 Partner Search

You can search for the Medit Link users based on their business name and/or address. In the search results, you can request Partnership from an organization you'd like to work with.

| Medit Link            |                                                                                              |                                                                                 | The more information provided about your workplace,<br>the higher your organization's reliability ranking on our system. | wonhoonchol                   |
|-----------------------|----------------------------------------------------------------------------------------------|---------------------------------------------------------------------------------|----------------------------------------------------------------------------------------------------|-------------------------------|
| DASHBOARD             | Search For Partners Featured Partners N                                                      | /ly Partner List                                                                | Cannot find the partner you are looking for                                                                              | 7 Invite Partner              |
| CASE TALK             | Lab Name, Email Address, Zip/Postal Code, Lab Address                                        | Q Please follow valid email address format when searching with an email address |                                                                                                    | Show Map                      |
| PARTNERS              |                                                                                              |                                                                                 | Buy the Way Biolocial (1)                                                                                                | e ' cu                        |
| MEMBERSHIP            |                                                                                              | Tous Les Jours 평평왕에식당<br>투제증호                                                   | 고려대학교 안양캠퍼스<br>(525 7-Eleven                                                                                             | SK Energy<br>SK주유소            |
| REDEEM CODE           |                                                                                              | 고한해생님<br>문고등학교                                                                  | 제근원대단 일                                                                                                    | 호빌딩 제2제기교                     |
| PAYMENT               |                                                                                              | 병의별당 ◆<br>안양초등학교 고려대부속안알병원                                                      | 고려대학교우체국 아이비씨랜트카<br>왕림빌딩                                                                                                 | 소원화기                          |
| MY INFO               |                                                                                              | 배오트프라자<br>해인빌딩 세분일해본 Inchon-ro                                                  |                                                                                                    | พเพร                          |
| HELP CENTER           |                                                                                              | <u>방문3교</u> 만적선원 6525 CU                                                        | 세계로고.<br>에너비스트헤어I호점<br>7-Eleven                                                                                          | 시원<br>인영빌딩<br>한영빌딩            |
|                       |                                                                                              | 200 200 200 200 200 200 200 200 200 200                                         | 제15 월명<br>GS25 - S-OIL 세분일레본<br>철보빌딩                                                                                     | 은 동중당한의원                      |
|                       | You can search for Lab Information.<br>Lab Name, Email Address, Zip/Postal Code, Lab Address | Segurate a lotteria                                                             | 7-Eleven<br>All III GS25                                                                                                 | Buopec 재신당약국                  |
|                       |                                                                                              | 모문하우스토라 순복용열린문교회 문데리아<br>GS25                                                   | 이K Mart · · · · · · · · · · · · · · · · · · ·                                                                            | ngchec<br>영제 전                |
|                       |                                                                                              |                                                                                 | 타이거하우스 안임콜백산아파트 세<br>GS25                                                                                                | 입 다 제기동주민선<br>임 다 제기동주민선      |
| Di News               |                                                                                              | 시방일당 전감구시한 *<br>터 안입고 안담대광야파트                                                   | Buy the Way 제기브러운스톤이드                                                                                                    |                               |
| ମ୍ବଟି Notice & Update |                                                                                              | RUSE                                                                            | 동송발당 · · · · · · · · · · · · · · · · · · ·                                                                               | 경희인역한                         |
| > Download Medit Link |                                                                                              | Home   Medit N                                                                  | Notice   Terms & Conditions   Privacy Policy   Copyright © Med                                                           | it Corp. All rights reserved. |

#### 3.3.2 Recommended Partners

| Medit Link                                         |                                                                                                    | The more information provided about your workplace. Wonhoonchol                                                                                                    |
|----------------------------------------------------|----------------------------------------------------------------------------------------------------|----------------------------------------------------------------------------------------------------|
| DASHBOARD                                          | Search For Partners Featured Partners My Partner List                                                                         | Cannot find the partner you are looking for? Invite Partner                                                                                                    |
| ARTNERS     MEMBERSHIP     REDEEM CODE     PAYMENT | Recommended Lab with many orders near my address.      Within 10km                                                            | Annam Netional Real<br>Reco 사업공업<br>Reco 사업공업<br>Reco 사업공업<br>Reconstant Netional Real<br>Reconstant Netional Real<br>Reconstant Netional |
| MYINFO                                             | Suicide Squad<br>Full Squad<br>Marley Quinn<br>한 사용, Korea, Republic of<br>[D1892] 서용시 응왕구 북동 12-1 504<br>Request Partnership | Aufansan Maional Park<br>Web 2010 887<br>JONGKO, OU<br>887<br>JONGKO, OU<br>887<br>DONGDAEMUN-GO<br>&1877                                                                                                    |
| 유한 News<br>유한 Notice & Update                      | MAPO-CU<br>PF 27<br>Secondado<br>Goode Prave                                                                                  | Seoul<br>서울특별시 SEONGDANGLU<br>관문구 GWANGUN-BU<br>원국<br>Mag data 42020 St Netecom Terms of Use<br>Home   Medit Notic   Terms & Conditions   Privacy Policy   Copyright & Medit Corp. All rights reserved.                                                                                                    |

Medit Link displays its users located close to you based on your address information.

#### 3.3.3 My Partner List

My Partner List displays a list of the companies that you currently have a contract with.

## On Partnership vs. Contract

o If you are in a partnership with a business, you can request a contract with the organization.

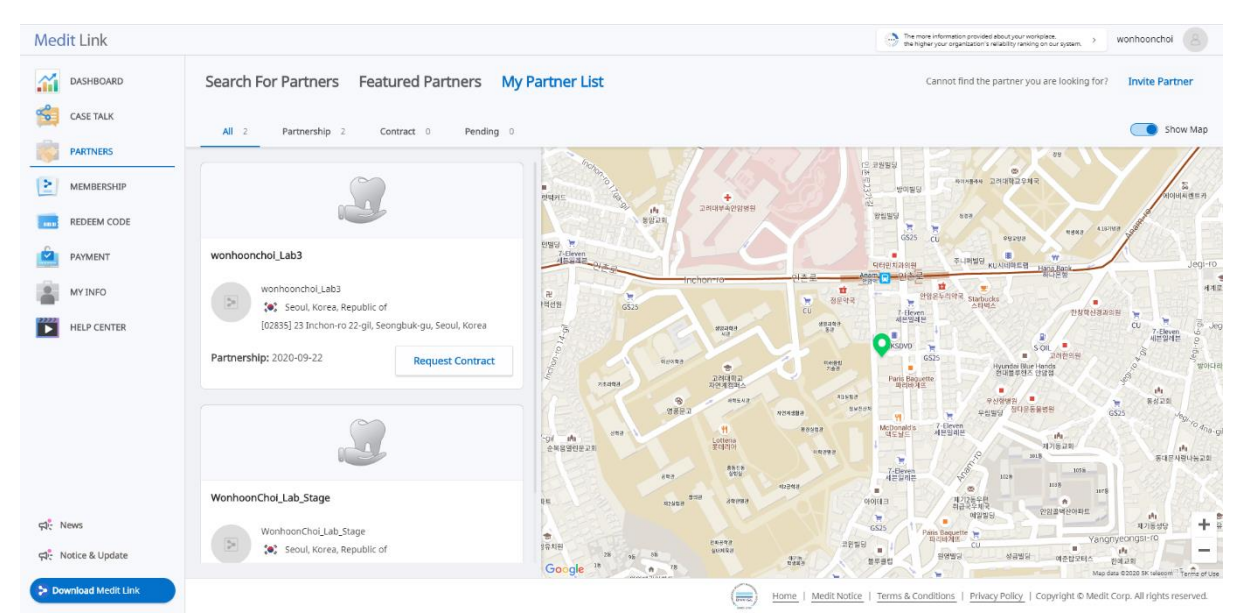

 $\circ$   $\,$   $\,$  Once you request a contract, you can proceed with payment for the placed orders.

#### 3.3.4 Partner Invitation

You can proceed with a partnership request with a subscription request to a user who is not a member of Medit Link.

> Click 'Invite Partner' to display the following screen:

|                                            | Invite Partner                                                                            |
|--------------------------------------------|-------------------------------------------------------------------------------------------|
| Invite your de<br>lab accepts y<br>formed. | sired partner to join Medit Link. When the our invitation, a partnership is automatically |
| Email Addre                                | SS                                                                                        |
|                                            | Cancel Send Invitation                                                                    |

> Enter the email address of the vendor you want to request a partnership from and send the

invitation mail to proceed with the invitation.

> If the invited company confirms the membership and proceeds with the membership, the partnership will be established, and the Medit Link service based on this will be available.

## 3.4 Membership

Medit Link allows to organize and share files via Cloud Storage.

From now on, the cloud storage capacity is provided depending on the type of your membership. The available membership plans are

- Standard,
- Premium and
- Premium Plus.

Detailed information for each membership plan will be provided later, before the membership service is launched in the second half of 2021.

Before the launch of the service, all users are entitled to Premium Plus membership plan for free.

## 3.5 Redeem Code

Register the redeem code provided as a part of the promotion.

## 3.6 Payment

#### 3.6.1 Payment Details (Clinics, Labs accounts)

You can check all payment history and transactions though the Payment Detail page.

| Payment Det<br>Check the details of paym | ail<br>ent information here. |                |                  |                |                  |                         |              | \$ <b>1</b> |
|------------------------------------------|------------------------------|----------------|------------------|----------------|------------------|-------------------------|--------------|-------------|
| Total Number of Transact                 | ons : 0 Case                 |                |                  |                |                  | 2020-08-12 ~ 2020-09-10 | All Partners | ~ <b>8</b>  |
| Organization                             | Patient                      | Payment Method | Price<br>No resi | Payment Status | Transaction Date | Order ID                |              |             |

#### 3.6.2 Payment account information (Lab account only)

| Payment Detail<br>Check the details of payment information here. |                         |              | \$         |
|------------------------------------------------------------------|-------------------------|--------------|------------|
| Total Number of Transactions : 0 Case                            | 2020-08-12 ~ 2020-09-10 | All Partners | ~ <b>8</b> |

This feature is only available to the administrator of Lab account.

> You must enter your payment account information so that your account can use the online payment system when ordering.

V If you select a country that can support Stripe, you will be notified of the Stripe connection, and you can create a Stripe account by pressing the appropriate button.

## 3.7 My Information

#### 3.7.1 My Account

You can view/modify the information you entered during the registration and check your membership.

| Account Information                        |                                                                                          | Group Information                                 | A |
|--------------------------------------------|------------------------------------------------------------------------------------------|---------------------------------------------------|---|
|                                            | Email Address Coldgreentea@naver.com Change Email Address                                | WonhoonChoi_Lab_Stage                             | 2 |
|                                            | Password Change Password                                                                 | Coldgreentea@naver.com<br>Registration 2020-07-03 |   |
|                                            | Name                                                                                     |                                                   |   |
| JPG, GIF, or PNG only. Max<br>size of 10MB | WonhoonChoi_Lab_Stage                                                                    |                                                   |   |
|                                            | English(United States)                                                                   |                                                   |   |
|                                            | The language is applied to the email sent by Medit Link and the notification.<br>Country |                                                   |   |
|                                            | United States ~                                                                          |                                                   |   |

## 3.7.2 My Organization (Admin account only)

View/modify information of your organization.

| ly Account My Organiz                         | ation My Price List                         | •                          |        |  |
|-----------------------------------------------|---------------------------------------------|----------------------------|--------|--|
| Address Information Organization              | on Information 💮 Additional Ir              | oformation 🥑 Scanner Infor | mation |  |
| Address Information Mandatory *               |                                             |                            |        |  |
| Address1 *                                    |                                             |                            |        |  |
| 23 Inchon-ro 22-gil, Seongbuk-gu, S           | eoul, Korea                                 | View Location On Map       |        |  |
| Street Address, P.O, Box, Company Name        | , C/O                                       |                            |        |  |
| Please enter the correct address in order     | for labs to check your company's location   | on the map.                |        |  |
| Address2                                      |                                             |                            |        |  |
| Apartment, Suite, Unit, Building, Flo         | ior, etc.                                   |                            |        |  |
| Apartment, Suite, Unit, Building, Floor, etc. |                                             |                            |        |  |
| Zip/Postal Code *                             | City *                                      |                            |        |  |
| 02835                                         | Seoul                                       |                            |        |  |
| Country *                                     | State/Province *                            |                            |        |  |
| Korea, Republic of                            | Seoul                                       |                            |        |  |
| Please select your country information ca     | refully because it is important for complet | ion of your transactions.  |        |  |
| Office Dhone *                                | Mobile Dhone *                              |                            |        |  |

## 3.7.3 My Price List (Lab: Admin and Member accounts)

> Enter the products offered by your lab and the price information for each product.

| My Account My C                                      | rganization My Price List •                                                                                      |                                       |                                |
|------------------------------------------------------|----------------------------------------------------------------------------------------------------|---------------------------------------|--------------------------------|
| Teeth Arch                                           |                                                                                                    |                                       |                                |
| All (0/99)     Inlay (0/8)     Custom Abutment (0/2) | Onlay (0/8)     Coping (0/10)     Denture Coping (0/10)       Surgical Guide (0/1)     Offset substructure (0/4) | ping (0/5) Crown (0/15) Pontic (0/23) | Post & Core (0/3) Veneer (0/8) |
| Name                                                 | Туре                                                                                                    | Method                                | Material                       |
| Inlay Zirconia                                       | Inlay                                                                                                    | -                                     | Zirconia                       |
| Inlay Gold                                           | Inlay                                                                                                    | -                                     | Gold                           |
| Inlay Press Ceram                                    | ic Inlay                                                                                                    | -                                     | Press Ceramic                  |
| Inlay Resin                                          | Inlay                                                                                                    | -                                     | Resin                          |
| Inlay Hybrid Cera                                    | mic Inlay                                                                                                    | -                                     | Hybrid Ceramic                 |
| · ·                                                  |                                                                                                    |                                       |                                |

You can make a transaction based on the product list and price information if you have a contract relationship with the client.

Medit Link does not support price-based transactions for partnerships.

## 3.8 Help Centre

Once you press '**Help Center'** you get transferred to Medit's Help Centre which contains information about the company's products and their functions.

#### 3.9 Announcements

Displays notifications for new products.

## 3.10 Notices and Updates

Displays notifications about using and updating the Medit Link service.

## 3.11 Download the App

- > Download the installer for the latest version of the program.
  - You can install the program on another computer if you have it already installed after the purchase of the product.

Program updates are automatic when the Internet is connected.

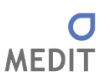

## 4 Medit Link App Overview

| Medi             | t Link 🔋 🗅 🚺              |                              |                                     | wonhoonchoi Beta 💄 🦾 💷 🗙                                                     |
|------------------|---------------------------|------------------------------|-------------------------------------|------------------------------------------------------------------------------|
| Dashboard        | Case Box                  | 3                            |                                     | + New Case                                                                   |
|                  | H (All Form Scanned CAD ( | Ordered Completed            | None                                | ✓                                                                            |
| Case Box         | Total Count 11            |                              | 현 2020-08-02 ~ 2020-09-01 All       | Search / Contains Q                                                          |
| Order Box        | test's Case               | test's Case                  | test's Case                         | test's Case                                                                  |
| 151              | test -                    | test -                       | test -                              | test -                                                                       |
| App Box          |                           | Inlay<br>-<br>25, 26         | Inlay<br>Zirconia<br>17, 16, 15, 12 | Pontic<br>Zirconia<br>14, 13                                                 |
| Trash Box        |                           | Crown<br>-<br>23 More than 1 |                                     |                                                                              |
| 2                | . Form                    | - Form                       | . Scanned                           | . Form                                                                       |
|                  | test's Case               | test's Case                  | test's Case                         | test's Case                                                                  |
|                  | test -                    | test -                       | test -                              | test -                                                                       |
|                  |                           | Inlay<br>14 Pontic<br>25     | Inlay Denture Coping<br>24 26       | Crown<br>Press Ceramic<br>17, 16, 15, 14<br>Coping<br>Titanium<br>22, 23, 24 |
| \$               |                           |                              |                                     | Crown<br>Zirconia + More than 2 types<br>37                                  |
| Ca               | - Form                    | - Form                       | - Form                              | - Form                                                                       |
| <del>;</del> ;;; |                           |                              |                                     |                                                                              |
| 命                | test's Case               | test's Case                  | cadTAB TEST's Case                  |                                                                              |
| 0                | test -                    | test -                       | cadTAB TEST -                       |                                                                              |
| U                |                           |                              |                                     |                                                                              |

| 1. | Title Bar | 2 | Boxes |
|----|-----------|---|-------|
|    |           |   |       |

3. Detailed Functions 4. Case List

## 4.1 Title Bar

The title bar displays network status, cloud synchronization, membership grade, and notifications.

#### 4.1.1 Network Status

Medit Link enables you to use all the features of the service seamlessly when you are connected to a network.

The Title Bar displays the network status for the smooth use of the service.

If the network connection is not good, the following restrictions occur:

- Some functions, such as ordering, creating and sharing Case Talk, cloud synchronization are restricted.
- The overall performance of the service can be reduced due to the impact of the network environment.

In this case, you can enter the Offline Mode to perform basic tasks, and then use the features that require internet once you are connected.

## 4.1.2 Cloud Synchronization

Shows the status of the original data that is not synchronized to the cloud and provides the ability to manage synchronization manually.

| Up | load Al |
|----|---------|
|    |         |
|    | Up      |

#### 4.1.3 User Information

User information displays basic member information such as profile image, organization name, email address, and membership name. It also provides logout option and home page shortcuts.

| My Inform | nation                 |
|-----------|------------------------|
| 1         | Organization Name      |
|           | Wonhoonchoi_Clinic_Dev |
|           | Email Address          |
|           | wonhoon.choi@medit.com |
|           | Name                   |
|           | Wonhoonchoi_Clinic     |
|           | 3 4                    |
|           | Close Log Out Edit >   |

- 1 Displays the profile image.
- 2 Displays the organization name, email address, and membership name.
- 3 Logs out of the currently connected account.
- 4 Logs in with the currently accessed account information and access the homepage. Check/modify/manage registered information

#### 4.1.4 Notifications

Provides notifications related to contracts/orders and work processes.

| C | Display Unread Messages Only                                                     | Mark All As Reac                 |
|---|----------------------------------------------------------------------------------|----------------------------------|
|   | <b>Delivery</b><br>Wonhoonchoi_Lab_Dev has dispatched the ordered package.       | 2020-08-20 오章 5:20 <sup>\$</sup> |
|   | Order<br>Wonhoonchoi_Lab_Dev has accepted the order.                             | 2020-08-20 오후 5:18               |
|   | Order<br>Wonhoonchoi_Lab_Dev has accepted the order.                             | 2020-08-17 오후 4:05               |
|   | Order<br>Wonhoonchoi_Lab_Dev has accepted the order.                             | 2020-08-17 오후 4:05 <sup>♥</sup>  |
|   | Order<br>Wonhoonchoi_Lab_Dev has accepted the order.                             | 2020-08-17 오후 4:05 <sup>♥</sup>  |
|   | Order<br>Wonhoonchoi_Lab_Dev has accepted the order.                             | 2020-08-17 오후 4:05 *             |
|   | <b>Work</b><br>Wonhoonchoi_Clinice_Dev_Member registered a new case test's Case. | 2020-08-14 오후 6:33 *             |
|   | Work<br>Wonhoonchoi_Clinice_Dev_Member registered a new case test's Case.        | 2020-08-14 오젼 10:15 *            |

- 1 Shows only the unread messages.
- 2 Quickly navigate to the specific case or webpage by selecting the corresponding notification.

## 4.2 Boxes Overview

ſ

|                    | Clinic Account                       | Lab Account                      |
|--------------------|--------------------------------------|----------------------------------|
|                    | Case Box: Allows to create cases,    |                                  |
| Creating cases     | conveniently locate and identify     |                                  |
|                    | them.                                |                                  |
|                    | Use the connected scan programs      |                                  |
|                    | and CAD in your workflow.            |                                  |
|                    | Order Box: Manage the                | In Box: Manage received cases,   |
| ordering cases     | ordered cases, the ordering          | acceptance, rejection, delivery, |
| ordering cases     | and transaction processes.           | and transaction processes.       |
|                    |                                      | Work Box: Work on the            |
|                    |                                      | received cases, locate and       |
|                    |                                      | identify them. Scan/CAD          |
| Working on cases   |                                      | operations can be carried out    |
|                    |                                      | using connected programs.        |
|                    |                                      |                                  |
|                    |                                      |                                  |
| Deleting/restoring | Trash Box: View, restore, or permane | ently delete common deleted      |
| cases              | cases.                               |                                  |
|                    |                                      |                                  |
|                    |                                      |                                  |
| Supplementing the  | App Box: Offers a variety of apps co | mplement your digital dentistry  |
| workflow           | workflow. Download and install third | -party and native Medit apps.    |
|                    |                                      |                                  |

|             |        | Case Box | Order<br>Box | In Box | Work<br>Box | Trash Box  | Арр Вох |
|-------------|--------|----------|--------------|--------|-------------|------------|---------|
|             | Admin  | 0        | 0            | Х      | Х           | 0          | 0       |
| Clinic      |        |          |              |        |             | 0          |         |
| Account     | Member | 0        | Х            | Х      | Х           | (Restoring | 0       |
|             |        |          |              |        |             | cases)     |         |
| Lab Account | Admin  | Х        | Х            | 0      | 0           | 0          | 0       |
|             |        |          |              |        |             | 0          |         |
|             | Member | Х        | Х            | Х      | 0           | (Restoring | 0       |
|             |        |          |              |        |             | cases)     |         |

• Boxes available in Lab and Clinic accounts.

## 4.3 Settings

General Settings: Provides features for overall system setup.

| Settings              |                          |                       |             |                                      |     |
|-----------------------|--------------------------|-----------------------|-------------|--------------------------------------|-----|
| General               | General                  |                       |             |                                      |     |
|                       | Save Folder              |                       |             |                                      |     |
| storage management    | D:/LinkSave/             |                       |             |                                      |     |
| Set Connected Program | Language Settings        |                       |             |                                      |     |
| Export Options        | English                  | ~                     | Update      |                                      |     |
| Case Converting Tool  | Teeth Labeling           |                       |             |                                      |     |
| case converting roor  | FDI                      | ) us                  |             |                                      |     |
| Proxy Option          | Notification             |                       |             |                                      |     |
|                       | Allow Notifications      |                       |             |                                      |     |
|                       | Uploading Raw Scan Files |                       |             |                                      |     |
|                       | Upload Automatically     |                       |             |                                      |     |
|                       |                          |                       |             |                                      |     |
|                       |                          |                       |             |                                      |     |
|                       |                          |                       |             |                                      |     |
|                       |                          |                       |             |                                      |     |
|                       |                          |                       |             |                                      |     |
|                       |                          |                       |             |                                      |     |
|                       |                          |                       |             |                                      |     |
|                       |                          |                       |             |                                      |     |
| About                 |                          |                       |             |                                      |     |
| User Guide            |                          |                       | Apply       |                                      |     |
|                       |                          |                       |             |                                      | Clo |
|                       |                          |                       |             |                                      |     |
| Save Folder           |                          | Specify a folder to s | store the r | esults generated from Medit Link and | k   |
|                       |                          | connected program     | 20          |                                      |     |
|                       |                          | connected program     | 15.         |                                      |     |
|                       |                          |                       |             |                                      |     |
|                       |                          |                       | 1           |                                      |     |
| Languages S           | eπings                   | Select the program    | language.   |                                      |     |
|                       |                          |                       | nt languag  | ro and undato in roal time when a no |     |
|                       |                          | improve your curre    | int languag | je and update in real time when a he | vv  |
|                       |                          | language is added     |             |                                      |     |
|                       |                          |                       |             |                                      |     |
|                       |                          |                       |             |                                      |     |
|                       |                          |                       |             |                                      |     |

| Teeth Labeling       | Select a labeling system.                                              |  |
|----------------------|------------------------------------------------------------------------|--|
| Notifications        | Set whether to receive notifications for program updates.              |  |
| Raw Scan File Upload | Determines whether to automatically upload raw scan data to the cloud. |  |
|                      | It helps to back up the original data and perform seamless scanning    |  |
|                      | The original data cloud backup only applies to data acquired by        |  |
|                      | Medit Scan for Clinics.                                                |  |

Storage Management: Provides features for viewing and managing storage usage.

| Settings             |                                                                                                    |  |
|----------------------|----------------------------------------------------------------------------------------------------|--|
| General              | Storage Management                                                                                    |  |
| Storage Management   | Available Space                                                                                       |  |
| Set Linked Program   |                                                                                                    |  |
| Set Export Option    | Space Used By Medit Link: 166 WB Space Used Sy 242454 MB Available Space In C/ Disk Drive : 244104 MB |  |
| Case Converting Tool | Cleanup Disk >                                                                                        |  |
| Proxy Option         |                                                                                                    |  |
|                      |                                                                                                    |  |
|                      |                                                                                                    |  |
|                      |                                                                                                    |  |
|                      |                                                                                                    |  |
|                      |                                                                                                    |  |
|                      |                                                                                                    |  |
|                      |                                                                                                    |  |
|                      |                                                                                                    |  |
|                      |                                                                                                    |  |
| About     User Guide |                                                                                                    |  |
|                      | Ciore -                                                                                               |  |
|                      |                                                                                                    |  |
| Available Spa        | ce Provides features for viewing storage usage.                                                       |  |
|                      |                                                                                                    |  |
| Disk Cleanup         | You can free up disk capacity by deleting data within a set period of                                 |  |
| p                    |                                                                                                    |  |
|                      | time.                                                                                                 |  |
|                      | Use the calendar to proceed with the search.                                                          |  |
|                      |                                                                                                    |  |
|                      | Select the type of file you want to delete.                                                           |  |
|                      |                                                                                                    |  |
|                      | Click Delete Files to delete the selected file.                                                       |  |
|                      |                                                                                                    |  |
| Cases in Tras        | Box Free the Trash Box to free up your disk.                                                          |  |
|                      | Data deleted using this feature cannot be recovered.                                                  |  |
|                      | Data deleted using this reature cannot be recovered.                                                  |  |
Set Connected Program: Set/manage programs that work with Medit Link.

| Settings              |                                                                                                 |       |
|-----------------------|-------------------------------------------------------------------------------------------------|-------|
| General               | Set Connected Program                                                                           |       |
| Storage Management    | Scan Program                                                                                    |       |
| Set Connected Program | Wedit Scan for Clinics<br>D:/Temp/2.3.0.607_BeleaserMedit_iScan.exe                             |       |
| Export Options        | CAD Program                                                                                     |       |
| Export options        | exocad  Dr/Templevocad/6990/exocad-DentalCAD-64Bit-2019-02-20/DentalCADApp/his/DentalCADApp exe |       |
| Case Converting Tool  |                                                                                                 |       |
| Proxy Option          |                                                                                                 |       |
|                       |                                                                                                 |       |
|                       |                                                                                                 |       |
|                       |                                                                                                 |       |
|                       |                                                                                                 |       |
|                       |                                                                                                 |       |
|                       |                                                                                                 |       |
|                       |                                                                                                 |       |
|                       |                                                                                                 |       |
|                       |                                                                                                 |       |
|                       |                                                                                                 |       |
| About                 |                                                                                                 |       |
| 📕 User Guide          |                                                                                                 | Apply |
|                       |                                                                                                 |       |

You can connect the following programs:

|              | Clinic Account         | Lab Account            |
|--------------|------------------------|------------------------|
| Scanning S/W | Medit Scan for Clinics | Medit Scan for Clinics |
|              |                        | Medit Scan for Labs    |
| CAD          | exocad                 | exocad                 |
|              |                        | Maestro 3D             |

**Export Option:** Set how to export files from Medit Link.

| Settings              |                       |                   |              |       |       |  |
|-----------------------|-----------------------|-------------------|--------------|-------|-------|--|
| General               | Export Options        |                   |              |       |       |  |
| Storage Management    | CAD Type              |                   |              |       |       |  |
| storage management    | exocad                |                   |              |       | ~     |  |
| Set Connected Program | Export Files To       |                   |              |       |       |  |
| Export Options        | C:/Users/Medit-Wonhoo | onchoi/Desktop    | /            |       |       |  |
| Case Converting Tool  | Mesh Format           |                   |              |       |       |  |
| case converting loor  | 🗸 овј 🗌               | PLY               | STL STL      |       |       |  |
| Proxy Option          | Image Format          |                   |              |       |       |  |
|                       | ● JPG C               | ) JPEG            | O PNG        | О ВМР |       |  |
|                       | Compress & Combine    |                   |              |       |       |  |
|                       | Compress Files        |                   |              |       |       |  |
|                       | Combine Individu      | al Mesh           |              |       |       |  |
|                       | Naming Rule           |                   |              |       |       |  |
|                       | ✓ Date Created        | Date Scanne       | ed Date Orde | ed    |       |  |
|                       | Patient Name          | Case Name         | Order ID     |       |       |  |
|                       |                       |                   |              |       |       |  |
|                       | Naming Rule for The S | elected Items     |              |       |       |  |
|                       | Date Created - Patien | nt Name           | alder name   |       |       |  |
|                       | U me naming rule      | r is applied to r | order name.  |       |       |  |
| About                 |                       |                   |              |       |       |  |
| User Guide            |                       |                   |              |       | Apply |  |
|                       |                       |                   |              |       |       |  |

| CAD Туре           | Select the CAD program you want to use for your design.                       |
|--------------------|-------------------------------------------------------------------------------|
|                    | The program will adjust the files based on this selection, allowing           |
|                    | you to proceed with the design without any additional axis                    |
|                    | alignment.                                                                    |
| Export Files To    | Specify the path where you want to store the results.                         |
| Mesh Format        | Specify the format of the final mesh file.                                    |
| Image Format       | Specifies the format of the exported image files.                             |
| Compress & Combine | Compress: Compresses all results into a single file.                          |
|                    | Combine (mesh): Merges the results of both arches into one result             |
|                    | file. Useful when importing several files into a program is not               |
|                    | possible.                                                                     |
| Naming Rule        | Define the rules for the output file name:                                    |
|                    | <ul> <li>Case creation date/scan date/order date/patient name/case</li> </ul> |
|                    | name/order number.                                                            |

Case Converting Tool: Used to move cases between different accounts.

| ttings            |                                       |                         |                     |                                                                                                    |
|-------------------|---------------------------------------|-------------------------|---------------------|----------------------------------------------------------------------------------------------------|
| eral              | Export                                |                         |                     | Import                                                                                                    |
| age Management    | 🛱 2020-09-13 ~ 2020-09-20 All         | Search / Cont           | tains               | A new case is created for every imported case.<br>It contains case data, patient information and scan file, but not the order information. |
| Connected Program | Files to Export                       |                         |                     | Import from                                                                                                    |
| art Ontions       | Case Name                             | Patient Name            | Date Modified       | C:/Users/Medit-Wonhoonchoi/Documents/                                                                                                    |
| options           | test's Case                           | test                    | 2020-09-20 오전 10:42 | File List                                                                                                    |
| Converting Tool   | test's Case - Clone - Clone - Clone   | test                    | 2020-09-18 오후 7:00  | File Name Import Time                                                                                                    |
| Option            | test's Case - Clone                   | test                    | 2020-09-18 오후 6:58  | CaseBox_2020-9-15_104846.meditex 2020-09-16 오전 7:39                                                                                        |
|                   | test's Case - Clone - Clone           | test                    | 2020-09-18 오후 6:58  | CaseBox_2020-9-15_104846.meditex 2020-09-16 公章 12:09                                                                                       |
|                   | test's Case - Clone                   | test                    | 2020-09-18 오후 6:58  | CaseBox_2020-9-14_143157.meditex 2020-09-18 오전 8:51                                                                                        |
|                   | aaaa1111                              | test                    | 2020-09-18 오후 6:37  | CaseBox_2020-9-14_143157.meditex 2020-09-18 오겐 8:55                                                                                        |
|                   | □ 배송날짜테스트2                            | test                    | 2020-09-18 오후 6:14  |                                                                                                    |
|                   | Complete complete                     | 5-9_iScan_CAMOrder_Teet | 2020-09-18 오후 3:57  |                                                                                                    |
|                   | complete complete - Clone             | 5-9_iScan_CAMOrder_Teet | 2020-09-18 오전 10:19 |                                                                                                    |
|                   |                                       |                         |                     |                                                                                                    |
|                   | File Name                             |                         |                     |                                                                                                    |
|                   |                                       |                         |                     |                                                                                                    |
|                   | C:/Users/Medit-Wonhoonchoi/Documents/ |                         | ſ                   |                                                                                                    |
| bout              |                                       |                         |                     |                                                                                                    |
| User Guide        |                                       |                         | Export              |                                                                                                    |

Proxy Options: In some limited network environments, you can change network settings.

| Settings              |                                |       |                                                                                                    |                    |
|-----------------------|--------------------------------|-------|----------------------------------------------------------------------------------------------------|--------------------|
| General               | Proxy Server                   |       | u                                                                                                    | lse Proxy Server 🦲 |
| Storage Management    | Proxy Server IP (or DNS)       |       |                                                                                                    |                    |
| Set Connected Program |                                |       |                                                                                                    |                    |
| Set Connected Program | Proxy Server Port              |       |                                                                                                    |                    |
| Export Options        | Proxy Server Scheme            |       |                                                                                                    |                    |
| Case Converting Tool  |                                | HTTPS |                                                                                                    |                    |
| Proxy Option          | Proxy Server Username (Option  |       |                                                                                                    |                    |
|                       |                                | *     |                                                                                                    |                    |
|                       | Proxy Server Password (Option) | )     |                                                                                                    |                    |
|                       |                                |       |                                                                                                    |                    |
|                       |                                |       |                                                                                                    |                    |
|                       |                                |       |                                                                                                    |                    |
|                       |                                |       |                                                                                                    |                    |
|                       |                                |       |                                                                                                    |                    |
|                       |                                |       |                                                                                                    |                    |
|                       |                                |       |                                                                                                    |                    |
|                       |                                |       |                                                                                                    |                    |
|                       |                                |       |                                                                                                    |                    |
| About                 |                                |       |                                                                                                    |                    |
| 📕 User Guide          |                                |       | Please apply the characteristic of the characteristic of the ch | inges. Apply       |
|                       |                                |       |                                                                                                    |                    |

About: Displays the details of Medit Link.

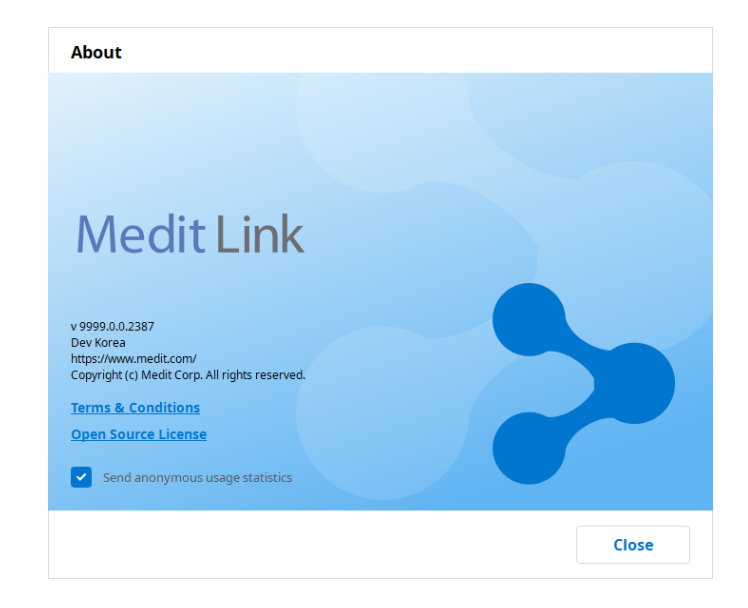

User Guide: Gets the user guide for Medit Link. Requires an Internet connection.

#### 4.3.1 Patient Management

Provides the ability to add/edit/delete and merge the existing patients.

#### 4.3.2 Notices and Updates

Displays program updates and critical alerts.

#### 4.3.3 My Account

Transfers you to Medit Link homepage under the account that you are currently logged in with.

#### 4.3.4 Help Center

Goes to the Help Center page. You can get various information about using Medit Link.

## 4.4 Detailed Functions of Case Box/Work Box

Case Box/Work Box allows to create cases and filter them using various options.

| Case Box                               |                         |           |   | + 1                                     | New Case |
|----------------------------------------|-------------------------|-----------|---|-----------------------------------------|----------|
| All Form Scanned CAD Ordered Completed |                         | None None |   | → · · · · · · · · · · · · · · · · · · · | ~        |
| Total Count 7                          | 2020-08-15 ~ 2020-09-14 | All       | ~ | Search / Contains                       | ٩        |

#### 4.4.1 Creating cases

Create a case by pressing the 'New Case' button in the top right corner and entering information such as patient and case name.

#### 4.4.2 Change viewing options (Clinic Account only)

Change how you view cases between gallery and list forms.

| Gallery  |            |                                                                                                    |                      | List                                     |                                               |           |                |                            |              |               |                                             |                      |              |                                        |                        |
|----------|------------|----------------------------------------------------------------------------------------------------|----------------------|------------------------------------------|-----------------------------------------------|-----------|----------------|----------------------------|--------------|---------------|---------------------------------------------|----------------------|--------------|----------------------------------------|------------------------|
| Medit    | Link       | ۴ ۵                                                                                                    |                      |                                          | Worksandroi, Einic, Dev 🎊 💪 💷 🔿               | < Med     | lit Link 🛛 🍷   |                            |              |               |                                             |                      |              | wanhaanchai,clinic,pee 🎊               | 9 4a _ ⊡ ×             |
| <u></u>  | Case B     | łox                                                                                                    |                      |                                          | + New Case                                    | <u></u>   | Case Box       |                            |              |               |                                             |                      |              |                                        | + New Case             |
| Eq.      | ⊞ (        | V All from Scenet 00                                                                                                    | Intered Completed    | (i) Hore                                 | v 🛛 🐺 Updated Date v                          | 61        | • 🕢            | il form Scarred            | Cito Ordered | Completed     |                                             |                      | © Nore       | <ul> <li>✓ 1 = #</li> </ul>            | gulared Date 🗸 🗸       |
| 100 M    | Tatal Co.e | ed 79                                                                                                    |                      | 11 2020-08-62 - 2020-09-01 All           | 🗸 Sant-Fontains 🔍                             | 100.70    | Table Court 74 |                            |              |               |                                             | 1 2020-00-02 - 20    | 20-08-01 MI  | <ul> <li>Search / Earthains</li> </ul> | Q,                     |
| barbs    | test's Ca  |                                                                                                    | test's Cese          | test's Case                              | Test-Creation's Case                          | Date for  |                | tatus Case Name            | Patient Name | Data Of Birth | Form Information                            | Updated Data 🗠       | Scanned Date | Ordered Date                           | Lab Norme              |
| 5        | test       |                                                                                                    | MR                   | set ·                                    | 900 -                                         | 100       |                | term test's Case           | test         |               |                                             | 2820-08-20-22.4 6:13 |              |                                        |                        |
| Aprilia  |            |                                                                                                    |                      | Driay Driay<br>Zecania<br>11, 21, 22, 23 | Entry<br>Entry<br>XL 15, 14                   | Agethe    |                | tents case                 | test.        |               |                                             | 2820-09-28-2.8 6.87  |              |                                        |                        |
| Tank Bar |            |                                                                                                    |                      | Dentare Caping<br>Build<br>15            |                                               | Tuest das |                | iann - teit's Case         | tect         |               | 16 Inlay 15-Decture Coping 11 Inlay 21 Inl. | 2820-09-28-2 8 4:12  |              |                                        |                        |
|          |            | Form                                                                                                    |                      | . <u>nn</u>                              | . (savel)                                     |           |                | inned Test-Creation's Case | two          |               | 15-Inlep15-Inlep1+Inley                     | 2828-68-27 92 (1936  |              |                                        |                        |
|          |            |                                                                                                    |                      |                                          |                                               |           |                | term test's Case           | heat         |               | Meetla Mandola                              | 2826-66-27 12 2 8:05 |              |                                        |                        |
|          | test's Ca  | 334                                                                                                    | Test-Creation's Case | test's Case                              | test's Case                                   |           |                | um Telt Orekliers Case     | tet .        |               |                                             | 2828-09-27 오전 8:04   |              |                                        |                        |
|          | test       |                                                                                                    |                      | M Instant Crown MM Inter                 |                                               |           |                | anned Text's Case          | lest.        |               | 15-bilay/10-bilay/13-bilay/12-bilay/23-bipl | 2829-09-27 9 2 814   |              |                                        |                        |
|          |            | Common Common                                                                                                    |                      | анан. 16 н. н. н. н.                     | 2000 2000 10 10 10 10 10 10 10 10 10 10 10 10 |           |                | larm text's Case           | test         |               | 15-bilap15-bilay14-bilay13-bilay12-bilay    | 2820-09-26 12 8 7 32 |              |                                        |                        |
|          |            | Contraction of the second second seco |                      |                                          |                                               |           |                | teris Cene                 | hest         |               | MatilaNandble                               | 2828-66-26 22 # 5:59 |              |                                        |                        |
| Da       |            | form                                                                                                    |                      | . Same                                   | . form                                        | 0         |                | turm jeffestis Gene        | test         |               |                                             | 2820-09-25 2 # 2.58  |              |                                        |                        |
| -        |            |                                                                                                    |                      |                                          |                                               | -         |                | lived tests case           | test         |               | 19-19/09/19-19/09/19-19/09/12-19/09         | 2820-00-20 9.8 2.40  |              | 2020-00-28 9-8 2-00                    | Workconchol, Jab, Dev  |
| -        | test car   |                                                                                                    | 192                  | 342                                      | ont -                                         |           |                | anned text's Case          | test.        |               | 15-bilay/15-bilay/1+iniay/12-bilay          | 2828-68-35-3 1011    |              |                                        |                        |
| 0        |            | _                                                                                                    |                      | M Inv                                    | M Har                                         | 0         | 0              | tiered text's Case         | heat         |               | 15-bring/15-bring/14-bring/13-bring         | 2820-08-35 2 2 9:49  |              | 2020-08-17 12-8 4:04                   | Workconstrat, Jab, Dev |

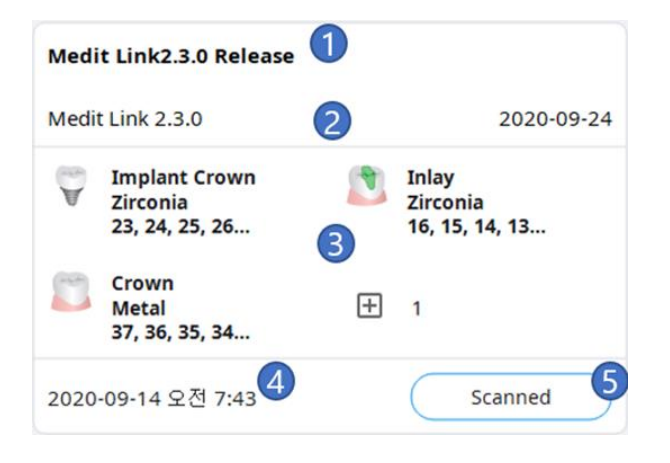

- 1 Case name
- 2 Patient name and birth date
- **3** Form information
- 4 Date Scanned
- 5 Case status

## Filtering Options of Case List

| Filtering using status          | Quickly view/hide cases of the selected status.            |
|---------------------------------|------------------------------------------------------------|
| Filtering by groups             | View cases by groups.                                      |
| Filtering using period settings | Displays cases within a specified time period.             |
| Filtering by search             | Use a variety of search criteria to quickly locate a case. |
|                                 |                                                            |

## 5. Medit Link App – Box Detail

#### 5.1 Case Box / Work Box

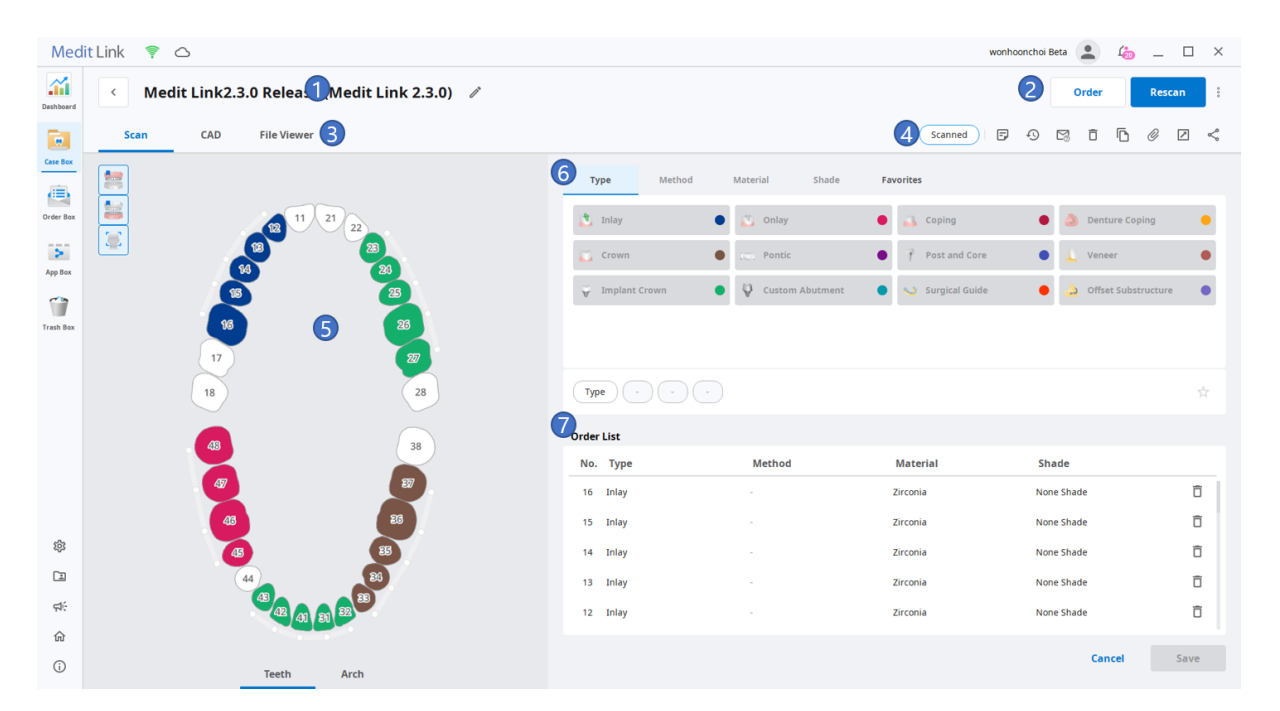

- 1 Displays the case name.
- 2 Displays the key available features: scanning, CAD, ordering, Apps.
- **3** Tabs for each of the tasks.
- 4 Functions for managing cases and files (case deletion, sharing, file attachment, export).
- 5 Selects the scan target fill arches, or specific teeth.
- 6 Allows to select type/style/material/shade information for form based on the CAD settings.
- 7 Displays the type/style/material/shade information applied to the selected teeth.

data, both acquired and attached.

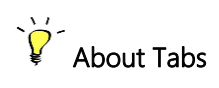

| Scan 🔶                        | CAD →                      | File Viewer                         |
|-------------------------------|----------------------------|-------------------------------------|
| Enter information for basic   | Set CAD options.           | View result files generated by      |
| scan tasks (form and scanning | The information you set up | scanning programs and CAD.          |
| options). The information is  | is passed to the CAD       | Provides the ability to effectively |
| passed to the connected scan  | program.                   | display and manage 3D and 2D        |

# $\dot{V}$ About detailed functions of the case

program and used as the

order information.

| Case Talk       | Creates a shared link for the case.                                             |
|-----------------|---------------------------------------------------------------------------------|
| ~               | Users accessing shared links can easily view 3D data using a browser            |
| 0               | such as Chrome, Firefox, and Safari without installing additional               |
|                 | programs.                                                                       |
|                 | You can set the sharing scope, access rights, and so on for the links.          |
| Export          | Exports scan/CAD result files in the specified file format.                     |
|                 | Exported files can be used for future processes such as CAD, CAM,               |
| _               | etc.                                                                            |
| Attach          | Attaches files in various formats.                                              |
| Ø               |                                                                                 |
| Clone           | Clones a case to the Case Box.                                                  |
| <b>F</b>        | Useful for replicating treatment information for the same patient, or           |
|                 | for additional orders after replicating all information/files in the same case. |
| Delete          | Deletes the case (only for the cases created in Online Mode).                   |
| ÷               | You cannot delete cases that have been ordered.                                 |
|                 |                                                                                 |
| Support Request | Asks the Medit Technical Support Center for technical support.                  |
| Case History    | Provides detailed information about the case.                                   |
| Ð               |                                                                                 |

|              | History             |                        |                                         |
|--------------|---------------------|------------------------|-----------------------------------------|
|              | Date Modified       | 2020-09-21 오후 5:29     |                                         |
|              | Date Scanned        |                        |                                         |
|              | Date Created        | 2020-09-21 오후 3:02     |                                         |
|              | Case Size           | OMB                    |                                         |
|              |                     | Close                  |                                         |
| Memo         | Shows the notes fo  | r the case.            |                                         |
| F            | The memos will be   | included during order  | ing and can be used to                  |
|              | communicate more    | e detailed information | about the case.                         |
| Go to Detail | Provides a shortcut | for the same case in a | another box (Case Box $\leftrightarrow$ |
| dir<br>A     | Order Box; In Box ↔ | → Work Box).           |                                         |
| Status       | Displays the status | of the case.           |                                         |

## 5.2 Order Box / In Box

| Medit       | t Link 🌹 🛆              |                         |   |             |               |            |          | wonhoonchoi Beta | · 🔔 🍲 🗕 | □ ×      |
|-------------|-------------------------|-------------------------|---|-------------|---------------|------------|----------|------------------|---------|----------|
| Dashboard   | < Medit Link2.3.0       | 🕕ase (Medit Link 2.3.0) |   |             |               |            |          |                  | 2       | Cancel   |
|             | Order File Viewer       |                         |   |             |               |            |          |                  |         | ing 🏟    |
| Case Box    | Order ID                | 5                       |   | Order List  | Shipment 6    |            |          |                  |         | 8        |
|             | 5718378                 | •                       |   |             |               |            |          |                  |         |          |
| Order Box   | Patient Name            | Partner Name            |   | No.         | Туре          | Method     | Material | Shade            | Price   |          |
| >           | Medit Link 2.3.0        | WonhoonChoi_Lab_Stage   |   | 12          | Inlay         |            | Zirconia | A3               | 0.00    |          |
| Арр Вох     | Date Scanned            | Date Ordered            |   | 13          | Inlay         |            | Zirconia | A3               | 0.00    |          |
|             | 2020-09-14 오전 7:43      | 2020-09-20 오루 1:11      |   | 14          | Inlay         |            | Zirconia | A3               | 0.00    |          |
| Trash Box   | Requested Delivery Date | Expected Delivery Date  |   | 15          | Inlay         |            | Zirconia | A3               | 0.00    |          |
|             | 2020-09-27              | 2020-09-27              | Ð | 16          | Inlay         | -          | Zirconia | A3               | 0.00    |          |
|             | 오후 01:10                | 오루 01:10                |   | 45          | Onlay         |            | Zirconia | ۵3               | 0.00    |          |
|             | Memo                    |                         |   | 46          | Onlay         |            | Zirconia | 42               | 0.00    |          |
|             |                         |                         |   | 40          | omay          |            | Zirconia | A5               | 0.00    |          |
|             |                         |                         |   | 47          | Onlay         |            | Zirconia | A3               | 0.00    |          |
|             |                         |                         |   | 48          | Onlay         | •          | Zirconia | A3               | 0.00    |          |
| 67          |                         |                         |   | 23          | Implant Crown | Screw Type | Zirconia | A3               | 0.00    |          |
| ~           |                         |                         |   | 24          | Implant Crown | Screw Type | Zirconia | A3               | 0.00    |          |
| لقا         |                         |                         |   | 25          | Implant Crown | Screw Type | Zirconia | A3               | 0.00    |          |
| <b>F1</b> ; |                         |                         |   | 26          | Implant Crown | Crraw Tuna | Zirconia | A.5              | 0.00    |          |
| 俞           |                         |                         |   | Total Price |               |            |          |                  |         | ISD 0.00 |
| (j)         |                         |                         |   | iotal Price |               |            |          |                  |         | 30 0.00  |

- 1 Displays the case name and patient name.
- 2 Provides functions for order management (accepting/cancelling; delivering/receiving).

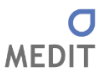

- **3** Tabs for each of the tasks.
- 4 Shows case status and shortcuts.
  - Go to Detail: A shortcut to check the details of ordered cases. Click the button to go to the Case Box or Work Box case.
  - Status: Displays the job status of the case.

5 Displays order number, patient name, account name, scan date, order date, memo, etc.

6 Displays the product information and delivery information.

## V About Tabs

## Order →

Check the order number, patient name, account name, scan date, order date, memo, and other detailed information related to the order.

#### File Viewer

View files generated by scan/CAD operations. It effectively displays and manages 3D models and 2D images, both acquired or attached.

## 5.3 App Box

In addition to the built-in programs, we offer a variety of additional ones. Download the programs of your liking and use them freely.

| Арр Вох                                      |                                               |               | Re                                              | emove Unsupported App Da |
|----------------------------------------------|-----------------------------------------------|---------------|-------------------------------------------------|--------------------------|
| All Installed Pre-Installed Comi             | ng Soon                                       |               | All 🗸 Search By Exte                            | nsion App Information    |
| Undercut Analysis<br>Scan<br>By Medit V1.0.0 | Occlusion Analysis<br>Scan<br>By Medit v1.0.0 |               | Scan Replay<br>Scan<br>By Medit V1.0.0          |                          |
|                                              | Pre-Installed                                 | Pre-Installed |                                                 | Pre-Installed            |
| HD Camera<br>Scan<br>By Medit v1.0.0         | Video Recording<br>Scan<br>By Medit v1.0.0    |               | Screen Capture<br>Scan<br>By Medit v1.0.0       |                          |
|                                              | Pre-Installed                                 | Pre-Installed |                                                 | Pre-Installed            |
| Impression Scan<br>Scan<br>By Medit V1.0.0   | Reliability Map<br>Scan<br>By Medit v1.0.0    |               | Smart Scan Filtering<br>Scan<br>By Medit V1.0.0 |                          |
|                                              |                                               |               |                                                 |                          |
| Yoshida<br>Full support f                    | a Dental Trade VOSHIDA                        | -             | Maestro 3D                                      |                          |

## 5.4 Trash Box

Trash Box is a space for keeping deleted cases before they are completely removed or recovered.

Data deleted from the Trash Box is deleted from the PC and server and cannot be recovered.

| Medi        | t Link 👎 🗅 |                               |              |          |                    | Wonhoonchoi_Clinic_Dev 🎢 | 4 <mark>60 _ □</mark> × |
|-------------|------------|-------------------------------|--------------|----------|--------------------|--------------------------|-------------------------|
| Dashboard   | Trash Box  |                               |              |          |                    |                          |                         |
| Case Box    | Restore    | Delete Items Selected Count 3 |              |          | All                | Search / Contains        | ٩                       |
| Order Box   | Status     | Case Name                     | Patient Name | Lab Name | Deleted Date       | Deleted by               | Size                    |
| 5           |            | JHTEST's Case                 | test         |          | 2020-09-01 오전 8:59 | Wonhoonchoi_Clinic       | 0                       |
| App Box     |            | test's Case                   | test         |          | 2020-09-01 오전 8:59 | Wonhoonchoi_Clinic       | 1417711732              |
| Trash Box   |            | test's Case                   | test         |          | 2020-09-01 오전 8:59 | Wonhoonchoi_Clinic       | 0                       |
|             |            | tes's Case                    | test         |          | 2020-09-01 오전 8:59 | Wonhoonchoi_Clinic       | 0                       |
|             |            | Test-Creation's Case          | test         |          | 2020-09-01 오전 8:59 | Wonhoonchoi_Clinic       | 16243482                |
|             |            | test's Case                   | test         |          | 2020-09-01 오전 8:59 | Wonhoonchoi_Clinic       | 0                       |
|             |            | Test-Creation's Case          | test         |          | 2020-09-01 오전 8:59 | Wonhoonchoi_Clinic       | 0                       |
|             |            | test's Case                   | test         |          | 2020-09-01 오전 8:59 | Wonhoonchoi_Clinic       | 0                       |
| \$\$<br>[4] |            | test's Case                   | test         |          | 2020-09-01 오전 8:59 | Wonhoonchoi_Clinic       | 13728200                |
|             |            | test's Case                   | test         |          | 2020-09-01 오전 8:59 | Wonhoonchoi_Clinic       | 0                       |
| 兪           |            |                               |              |          |                    |                          |                         |
| (j)         |            |                               |              |          |                    |                          |                         |

## 6. Detailed Explanation of the Process

- 6.1 Managing cases: creating, editing, cloning, deleting
- 6.1.1 Creating cases

#### ▷ Creating cases in Case Box (Clinic)

> Click 'New Case' button in the upper right corner.

|                                    |                       |             | 1 |
|------------------------------------|-----------------------|-------------|---|
| Case Name*                         |                       |             |   |
| Creating patient information inv   | olves consent from th | ne patient. |   |
| D Detions information can be chara | d with 2 parties on a | rdor        |   |

- > Enter basic information such as patient name.
  - Entering a name that is not in the patient list creates a new patient. You can enter a name in the patient list to select from the list.
- In case you're registering a case for an already existing patients, click the button.
  - You can select a new patient after registering or editing information for an existing patient.

| iect a patient in the list to set the patient of the case. You can add or<br>mage the patient information in Medit Link. |              | All        | Ŷ      | Search / Contains |                 | Q + Nev         | v Patie           |    |
|----------------------------------------------------------------------------------------------------|--------------|------------|--------|-------------------|-----------------|-----------------|-------------------|----|
|                                                                                                    | Patient Name | Patient ID | Gender | Birth Date        | Number of Cases | Registered Date | Recent Visit Date |    |
| 0                                                                                                    | test         |            |        |                   | 0               | 2020-08-28      | 2020-08-28        | ß  |
| 0                                                                                                    | test         |            |        |                   | 0               | 2020-08-28      | 2020-08-28        | ß  |
| 0                                                                                                    | test         |            |        |                   | 13              | 2020-08-23      | 2020-08-28        | Ø  |
| 0                                                                                                    | test         |            |        |                   | 85              | 2020-08-23      | 2020-05-08        | ı  |
| 0                                                                                                    | Wonhoon Choi |            |        |                   | 1               | 2020-04-01      | 2020-04-01        | ß  |
| 0                                                                                                    | ttttt        |            |        |                   | 0               | 2020-08-18      |                   | 0° |
| 0                                                                                                    | 13           |            |        |                   | 0               | 2020-08-20      |                   | ß  |
| 0                                                                                                    | 14           |            |        |                   | 0               | 2020-08-20      |                   | P  |
| 0                                                                                                    | 15           |            |        |                   | 0               | 2020-08-20      |                   | ß  |

- Case name will be filled in automatically, however you can still change it.
- Press 'Register & Scan' to complete the case registration and proceed to scanning immediately.
  - Otherwise, press 'Register' which is useful when registering multiple cases at the same time.
  - You will be redirected to the main page of the Case Box.

#### ▷ Creating cases in Work Box (Lab)

> Click 'New Case' button in the upper right corner.

| New case information    |        |          |
|-------------------------|--------|----------|
| Clinic Name*            |        |          |
|                         |        | ~        |
| Patient Name*           |        |          |
| Case Name*              |        |          |
| Requested Delivery Date |        |          |
| 2020-10-03              |        |          |
|                         | Cancel | Register |

- > Enter or select the clinic name.
- > Enter the patient name and case name.
  - Case name will be filled in automatically, however you can still change it.
- > Enter the expected delivery date considering the completion date of the work.
- > After registering the case, go to the job information entry screen.

#### 6.1.2 Editing cases

#### ▷ Editing cases in Case Box (Clinic)

> Click on the icon next to the case name.

| test                                                                                                    |                                                  |       |
|----------------------------------------------------------------------------------------------------|--------------------------------------------------|-------|
| 'test' is selected.                                                                                                 |                                                  |       |
| Case Name*                                                                                                    |                                                  |       |
| test's Case                                                                                                    |                                                  |       |
| Creating patient information involves consent<br>Patient information can be shared with 3-part<br>erms & Conditions | from the patient.<br>ies while placing an order. |       |
|                                                                                                    |                                                  |       |
|                                                                                                    | Cancel                                           | Apply |

Click on the icon to change the patient name. Note that it cannot be edited; instead,

you can find a patient name you'd like to replace the current one with.

| ct a patien<br>age the pa | it in the list to set the patient of the<br>atient information in Medit Link. | e case. You can add or | All    | ~          | Search / Contains |                 | Q          | + New Patien |
|---------------------------|-------------------------------------------------------------------------------|------------------------|--------|------------|-------------------|-----------------|------------|--------------|
|                           | Patient Name                                                                  | Patient ID             | Gender | Birth Date | Number of Cases   | Registered Date | Recent Vis | it Date      |
| 0                         | test                                                                          |                        |        |            | 0                 | 2020-08-28      | 2020-08-28 | ľ            |
| 0                         | test                                                                          |                        |        |            | 0                 | 2020-08-28      | 2020-08-28 | ľ            |
| 0                         | test                                                                          |                        |        |            | 13                | 2020-08-23      | 2020-08-28 | ľ            |
| 0                         | test                                                                          |                        |        |            | 85                | 2020-08-23      | 2020-05-08 | ľ            |
| 0                         | Wonhoon Choi                                                                  |                        |        |            | 1                 | 2020-04-01      | 2020-04-01 | ľ            |
| 0                         | ttttt                                                                         |                        |        |            | 0                 | 2020-08-18      |            | l"           |
| $\bigcirc$                | 13                                                                            |                        |        |            | 0                 | 2020-08-20      |            | ľ            |
| 0                         | 14                                                                            |                        |        |            | 0                 | 2020-08-20      |            | ľ            |
| 0                         | 15                                                                            |                        |        |            | 0                 | 2020-08-20      |            | ľ            |

- > Check the patient name you'd like to replace the current one with.
- > To create a new patient, press the 'New Patient' button.
- > Press 🖉 to edit the registered information about the patient.
- > Press 'Apply' to finish the process.

#### ▷ Editing cases in Work Box (Lab)

Click on the case name.

| Edit Case Information   |   |
|-------------------------|---|
| Clinic Name*            |   |
| test                    | ~ |
| Patient Name*           |   |
| test                    |   |
| Case Name*              |   |
| test's Case             |   |
| Requested Delivery Date |   |
| 2020-09-22              |   |
|                         |   |

> Press 'Apply' to after the editing is done.

You cannot edit the information of the cases received through the order in In Box.

#### 6.1.3 Cloning cases

You can use the Clone feature to clone a case to rescan with the same treatment information. You can duplicate the entire data to order a case that has already been ordered, or chose other cloning options.

## ▷ Cloning cases in Case Box (Clinic)

- > Click on the ticon.
- > You will be asked what kind of information you'd like to clone to the new case.

| Information |                 |          |  |  |  |
|-------------|-----------------|----------|--|--|--|
| i Select    | t a clone type. |          |  |  |  |
| Cancel      | Form Data Only  | All Data |  |  |  |

> Choose whether to replicate only treatment information or data all together.

> When cloning is complete, a case with the name "[Case name] – Clone" will be created.

#### ▷ Cloning cases in Work Box (Lab)

- > Click on the  $\bigcirc$  icon.
- > Duplicate all data to create a new case.
- > When cloning is complete, a case with the name "[Case name] Clone" will be created.

#### 6.1.4 Deleting cases (Lab and Clinic)

You can delete cases.

- > Click on the  $\overline{\mathbf{D}}$  icon.
- ➢ Click 'OK' to delete the case.

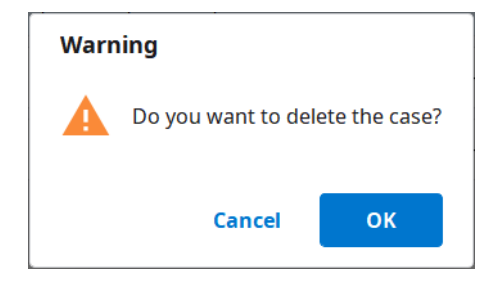

> Deleted cases are moved to the Trash Box and can be recovered if necessary.

## 6.2 Inputting form information

You can enter treatment information based on the connected program of your selection. The information you enter will be used as basic information for scanning, CAD and ordering.

#### 6.2.1 Inputting form information in Case Box

#### ▷ Entering dental information in the Scan tab

- > Select whether you are going to input treatment information by teeth or by arch.
- Select Type Method Material Shade.
  - If you entered information incorrectly, you go back to select it again.
  - o The selected information is automatically registered to the order list.
- > Click 'Save' to save your registration.

#### ▷ Entering dental information in the CAD tab

- Select one of the following options that will define your scanning strategy: Teeth/Flexible Multi-die/Multi-die.
- > Select the tooth number/arch/die number.
- > Define the settings for detailed options and CAD operations.
- Click 'OK' to save the settings.
  - o The selected information is automatically registered to the order list.
- > Click 'Save' to save your registration.

#### 6.2.2 Inputting form information in Work Box

#### ▷ Entering dental information on the Scan tab

- Select the scan program you want to use.
- Select one of the following options that will define your scanning strategy: Teeth/Flexible Multi-die/Multi-die.
- > Methods may differ depending on the selected scan program.

|                    | Medit Scan for Clinics | Medit Scan for Labs |
|--------------------|------------------------|---------------------|
| Teeth              | 0                      | 0                   |
| Arch               | 0                      | 0                   |
| Flexible Multi-die | Х                      | 0                   |
| Multi-die          | Х                      | Ο                   |

- > Select teeth, arch or die numbers for the scanning process.
- Select Type Method Material Shade.
  - o If you entered information incorrectly, you go back to select it again.
  - o The selected information is automatically registered to the list.
- > Click 'Save' to save your registration.

#### ▷ Entering dental information in the CAD tab

- Select one of the following options that will define your scanning strategy: Teeth/Flexible Multi-die/Multi-die.
- Select the tooth number/arch/die number.
- > Define the settings for detailed options and CAD operations.
- Click 'OK' to save the settings.
  - o The selected information is automatically registered to the list.
- > Click 'Save'.

#### 6.2.3 Inputting bridge information

You can enter information for a bridge in case same information is applied to all selected teeth.

> When selecting several teeth of the same type a bridge icon will appear by their side. You can turn the bridge on/off by clicking the icon.

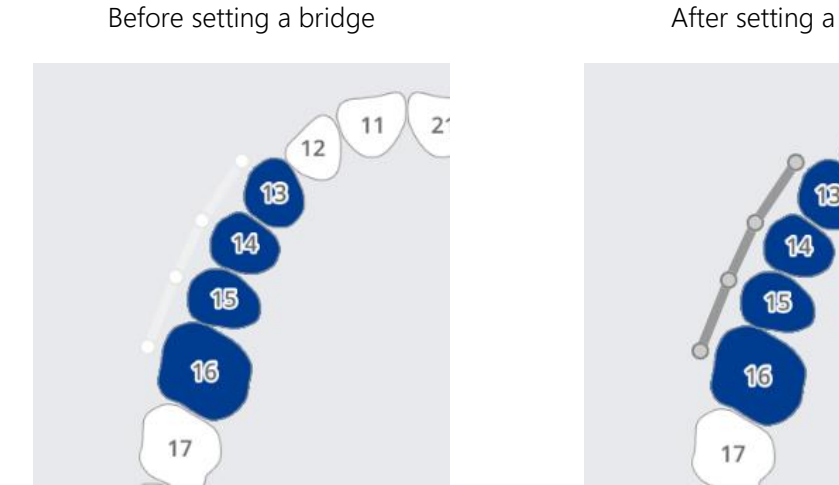

#### 6.2.4 Setting scanning options

Depending on the program you are working with, various scan options are provided: The selected scan options are passed to each scan program.

#### ▷ Medit Scan for Clinics

| Pre-op for Maxilla  | When checking this option, you will be able to scan maxillary diagnostic (pre-operation) model.                                 |
|---------------------|----------------------------------------------------------------------------------------------------|
| Pre-op for Mandible | When checking this option, you will be able to scan mandibular diagnostic (pre-operation) model.                                |
| Face Scan           | When checking this option, you will be able to acquire face scan data such as teeth, lips, and nose with the intraoral scanner. |

After setting a bridge

11

12

2'

#### ▷ Medit Scan for Labs

➢ General options

| <b>U</b>  | Adjacent teeth     | Mark the prepared and adjacent teeth and pass this information to the scanning program. |
|-----------|--------------------|-----------------------------------------------------------------------------------------|
| 35        | Antagonist         | Automatically marks the antagonist and passes this information to the scanning program. |
| ġ.        | Articulator        | Displays options for selecting the articulator in the scanning program.                 |
| <b>\$</b> | Movement<br>Market | Allows to use the Jaw Motion scan strategy in the scanning program.                     |

Options by teeth  $\geqslant$ 

| <u>ek</u> | Scanbody       | Allows to set the strategy for scanning scanbody in the scanning program.     |
|-----------|----------------|-------------------------------------------------------------------------------|
| e<br>T    | Pre-op Scan    | Allows to set the strategy for scanning pre-op model in the scanning program. |
|           | Wax-up<br>Scan | Allows to set the strategy for scanning wax-ups in the scanning program.      |

## 6.3 Copying form information

You can copy the treatment information.

#### > Copy dental information using context menu

- > Select the tooth for which the tooth information is set.
- > Right-click and select '**Copy'** from the context menu.

- > Select the target tooth.
- $\succ$  Click  $\bigcirc$  to complete the copy.

#### ▷ Copy dental information using shortcut keys

- > Select the tooth for which the tooth information is set.
- > Press and hold CTRL and select the target tooth.

#### 6.4 Deleting treatment information

> You can delete the dental information by clicking  $\Box$  in the order list.

Order List

| No. | Туре  | Method | Material | Shade |   |
|-----|-------|--------|----------|-------|---|
| 16  | Inlay |        | Zirconia | A4    | 合 |
| 25  | Inlay | -      | Gold     | -     | Ô |
| 26  | Onlay | -      | Gold     | -     | Û |
|     |       |        |          |       |   |

#### > Delete dental information using context menu

- > Select the tooth for which the tooth information is set.
- ➤ Right-click to select "Delete" from the context menu.
- Select the target tooth.
- $\succ$  Click  $\bigcirc$  to complete the copy.

#### > Delete dental information using shortcut keys

- > Select the tooth for which the tooth information is set.
- > You can delete the selected information by pressing the keyboard "Del" button.

## 6.5 Adding product information to 'Favorite'

You can quickly select a product by registering it as a favorite.

The list of registered favorites is managed as a template and can be shared through the export and import features.

#### 6.5.1 Adding to favorites

- > Select the tooth number.
- Select Type Method Material Shade.
  - Type-style-Material-Shades can be registered as favorite even if not all of them are selected.
- Click
- A combination of the selected parameters, excluding tooth number, is listed on your favorite search list.

#### 6.5.2 Managing favorite templates

You can register, manage, and share different types of templates.

| Add    | Adds a new template.                    |
|--------|-----------------------------------------|
| Rename | Renames the current template.           |
| Delete | Deletes the current template.           |
| Export | Exports the current template to a file. |
| Import | Imports a template file.                |
|        |                                         |

## 6.6 Copying form information between Scan and CAD tabs

You can copy the treatment information entered between Scan tab and CAD tab.

#### 6.6.1 From Scan tab to CAD tab

- If there is no information input in the CAD Tab, it automatically copies the information when you go from the Scan Tab to the CAD Tab.
- > If there is information in the CAD tab, you will have to copy it manually.
  - Right-click on the CAD tab.
  - Select "Convert form Information from Scan" from the context menu.

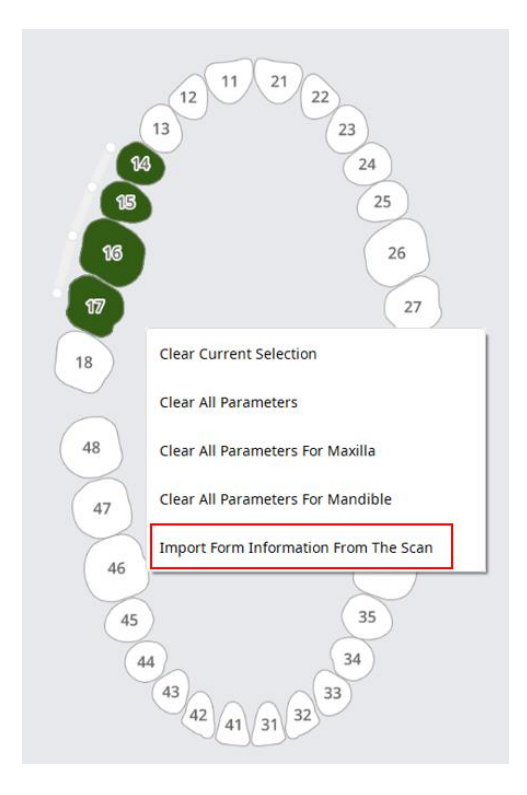

• The information in the Scan tab is copied to the CAD tab.

#### 6.6.2 From CAD tab to Scan tab

To copy information, use the following methods:

Right-click on the Scan tab.

> Select "Convert form Information from CAD" from the context menu.

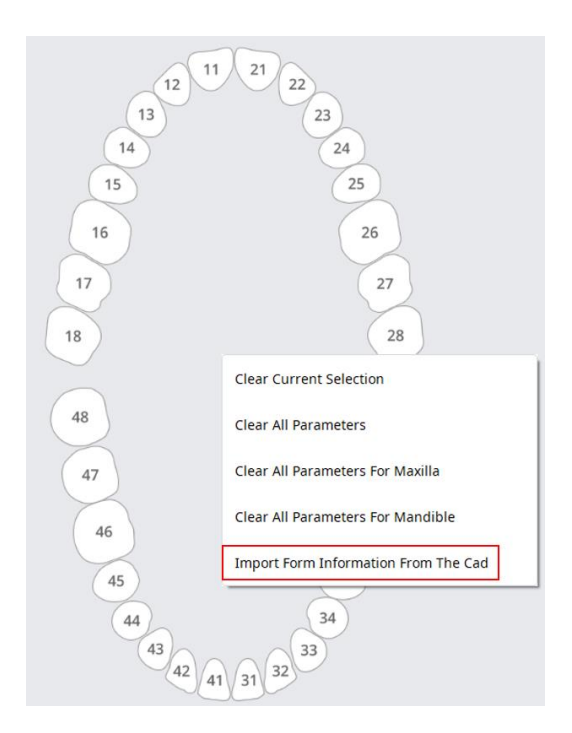

 $\widetilde{V}$  Note that only Type-Method information will be copied.

## 6.7 Scanning process

Based on the entered information, you proceed with scanning.

- > Enter/save treatment information and select the necessary scan options.
- > Click 'Scan' button in the upper-right corner of the window.

## 6.8 CAD process

| CAD        | Registering | Confirmation of | Direct CAD | CAD Results    |
|------------|-------------|-----------------|------------|----------------|
|            | treatment   | treatment       | Execution  | import back to |
|            | information | information     |            | Medit Link     |
| exocad     | Ο           | 0               | 0          | Ο              |
| Maestro 3D | Х           | Х               | 0          | v5.1: X        |
|            |             |                 |            | v5.2: O        |

Medit Link is integrated with exocad and Maestro 3D CAD programs.

- ➤ In Settings → Set Connected Program, you can link the CAD program of your choice from the list.
- > Enter/save task information and design options in the CAD Tab.
- > Click 'CAD' in the upper-right corner of the window.
- > The linked CAD program is run and the data is sent automatically.
- Save the results after performing CAD.

## 6.9 Exporting result files / Case Talk

## 6.9.1 Export

In addition to sharing results with partners through orders, Medit Link allows you to store your results in the desired file format using the export function.

|          | nt Polder Name                                                                                                    |   |      |             |          |                                                                         |                                                               |
|----------|----------------------------------------------------------------------------------------------------|---|------|-------------|----------|-------------------------------------------------------------------------|---------------------------------------------------------------|
| 2020-09  | -18-ttt                                                                                                    |   |      |             |          |                                                                         |                                                               |
| CAD Typ  | e                                                                                                    |   |      |             |          |                                                                         |                                                               |
| exocad   |                                                                                                    |   |      |             |          |                                                                         |                                                               |
| Export F | iles To                                                                                                    |   |      |             |          |                                                                         |                                                               |
| C:/Users | s/Medit-Wonhoonchoi/Desktop/                                                                                                    |   |      |             |          |                                                                         | C                                                             |
| Mesh Fo  | rmat                                                                                                    |   | Imag | e Format    |          |                                                                         |                                                               |
| ⊖ Ke     | ep Original Mesh Format                                                                                                    | 5 | 0    | Keep Origii | nal Imag | je Format                                                               |                                                               |
| О м      | esh Format                                                                                                    |   | 0    | Image Forn  | nat      |                                                                         |                                                               |
|          | 🖌 OBJ 🗌 PLY 🗌 STL                                                                                                    |   |      | 🔘 jpg       | U O      | PEG 🔿 PNG                                                               | О вмр                                                         |
| Combin   | •                                                                                                    |   |      |             |          |                                                                         |                                                               |
|          |                                                                                                    |   |      |             |          |                                                                         |                                                               |
|          | ombine Individual Mesh                                                                                                    |   |      |             |          |                                                                         |                                                               |
|          |                                                                                                    |   |      |             |          |                                                                         |                                                               |
| Files to | o Export                                                                                                    |   |      |             |          |                                                                         |                                                               |
| Files to | <b>Export</b><br>Name                                                                                                    |   |      |             |          | Туре                                                                    | Siz                                                           |
| Files to | Name<br>5657377.colLabProject                                                                                                    |   |      |             |          | Type<br>colLabProj                                                      | Siz<br>3 Ki                                                   |
| Files to | Name<br>5657377.colLabProject<br>5657449.dentalProject                                                                                                    |   |      |             |          | Type<br>colLabProj<br>dentalProj                                        | Siz<br>3 Ki<br>33 Ki                                          |
| Files to | Export         Name         5657377.colLabProject         5657449.dentalProject         5657449-13                                                                         |   |      |             |          | Type<br>colLabProj<br>dentalProj<br>meditMesh                           | Siz<br>3 Ki<br>33 Ki<br>258 Ki                                |
| Files to | Export           Name           5657377.colLabProject           5657449.dentalProject           5657449-13           5657449-14                                            |   |      |             |          | Type<br>colLabProj<br>dentalProj<br>meditMesh<br>meditMesh              | Siz<br>3 Ki<br>33 Ki<br>258 Ki<br>279 Ki                      |
| Files to | Export           Name           5657377.colLabProject           5657449.dentalProject           5657449-13           5657449-14           5657449-15                       |   |      |             |          | Type<br>colLabProj<br>dentalProj<br>meditMesh<br>meditMesh              | Siz<br>3 Ki<br>258 Ki<br>279 Ki<br>277 Ki                     |
| Files to | Export           Name           56573377.colLabProject           5657449.dentalProject           5657449-13           5657449-14           5657449-15           5657449-16 |   |      |             |          | Type<br>colLabProj<br>dentalProj<br>meditMesh<br>meditMesh<br>meditMesh | Siz<br>3 Ki<br>258 Ki<br>279 Ki<br>277 Ki<br>277 Ki<br>271 Ki |

| Set Export Folder | Specify the folder name. The exported file will be named according to the     |
|-------------------|-------------------------------------------------------------------------------|
| Name              | naming rule used by the selected CAD program.                                 |
| CAD Туре          | Select the CAD program to be used for your design.                            |
|                   | Medit Link will adjust the files based on this selection, allowing to proceed |
|                   | with the design without any additional axis alignment.                        |
| Export Files To   | Specifies the path where you want to store the results.                       |
| Mesh Format       | Specifies the format of the mesh file.                                        |
| Image Format      | Specifies the format of the image file.                                       |

| Combine         | Merges the results of both arches into one result file.             |
|-----------------|---------------------------------------------------------------------|
|                 | Useful when importing several files into a program is not possible. |
| Files To Export | Displays and allows to set the list of files to export.             |
| Compress Files  | Check this option to compress the results to a single file.         |

#### 6.9.2 Case Talk

You can share your work with multiple people using Case Talk and view shared files through Internet browsers such as Chrome, Firefox, and Safari without installing a separate program.

| Share to Case Talk                                                                                                    |                                                                                                    |           |                  |
|----------------------------------------------------------------------------------------------------|----------------------------------------------------------------------------------------------------|-----------|------------------|
| New Case Talk Case Talk List                                                                                                    |                                                                                                    | Case      | e Talk Count : 0 |
| File List                                                                                                    |                                                                                                    |           | Get Link         |
| Name                                                                                                    |                                                                                                    | Туре      | Size             |
| 🗹 Maxilla                                                                                                    |                                                                                                    | meditMesh | 763 KB           |
| ✓ Default_1.stl                                                                                                    |                                                                                                    | stl       | 2,694 KB         |
| Default_2.stl                                                                                                    |                                                                                                    | stl       | 2,596 KB         |
| Deraul                                                                                                    |                                                                                                    | su        | םא כעכ,2         |
| B items selected                                                                                                    |                                                                                                    | 5         | 5.91MB / 200MB   |
| <ul> <li>If you share files over 200MB, Web Viewer may no Please check the recommend requirement</li> <li>Check requirement</li> <li>You can create Case Talk item and share the link You can set the password through website to lim Go to Case Talk</li> <li>Please note that Medit Link is not responsible for</li> </ul> | st work on some mobile devices.<br>with anyone, specific people, organization in Medit Link.<br>It the access to shared link.<br>any problems caused by sharing the public link you create | ed.       |                  |
|                                                                                                    |                                                                                                    |           | Close            |

#### $\triangleright$ Case Talk

- > Select the files to share.
- > Click 'Get Link' to create a shared link.
- > The created shared link can be found in the Case Talk list.

#### **O** MEDIT

| Case Talk     | Toolbox                                         |
|---------------|-------------------------------------------------|
| $\Rightarrow$ | Opens the Case Talk directly in the Web Viewer. |
| Ō             | Deletes shared items.                           |
| <b>1</b>      | Change sharing settings.                        |
|               | You can set the access rights, and so on.       |

## 6.10 File Viewer

File Viewer groups and shows various data, including the data acquired from programs linked to Medit Link and data attached by users.

It provides basic management functions such as viewing/hiding data, adjusting transparency, and deleting data.

It supports previews of files in the following formats:

- 3D data: STL, OBJ, PLY
- 2D images: PNG, JPG, JPEG, BMP, GIF, TIF, TIFF
- Video files: MKV, MP4, AVI, WMV

## 6.11 Model Tree

It provides the ability to group and display data and perform actions such as viewing/hiding, transparency adjustment, and deletion through the model tree.

| Show/Hide                  | You can adjust the view/hide status of your data. |              |       |                     |         |
|----------------------------|---------------------------------------------------|--------------|-------|---------------------|---------|
| Ì                          |                                                   |              |       |                     |         |
| Transparency<br>adjustment | You can adjust transp<br>moving the slider bar.   | arency for e | lemen | its in the "View" s | tate by |
|                            | Base                                              | 0            | 000   |                     |         |
| Extension Menu             | Displays additional features available.           |              |       |                     |         |

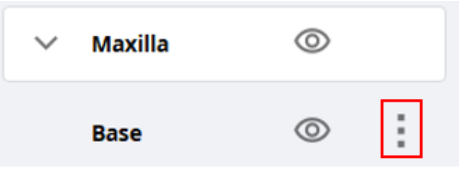

- Show this only: Hides all other data and display only current data.
- Hide: Changes the current data to the Hide state.
- **Delete**: Deletes the data.

#### ▷ 3D Model Control

| ÷ | Pan                          | Moves the model.                              |
|---|------------------------------|-----------------------------------------------|
| Ů | Rotate                       | Rotates the model.                            |
| € | Zoom in/out                  | Zooms in/out the model.                       |
| Q | Zoom Fit                     | Fits the model to the screen.                 |
| 8 | Change Color Display<br>Mode | Changes the color display mode for the model. |

## ▷ 2D Images Control

| < > | Next/previous         | Moves among images.                                                                                                    |
|-----|-----------------------|----------------------------------------------------------------------------------------------------|
|     | image                 |                                                                                                    |
| 112 | Edit                  | Edits the image.                                                                                                    |
|     | Pinch/Paste<br>Window | You can detach the image window and adjust it to the desired<br>position. You can resize the window.<br>When the window is restored to its original location, it returns<br>to its default size. |

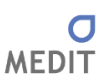

#### 6.11.1 Covering empty spaces

| Fill Hole                             |   |   |   |   |   |          |        |        |      |
|---------------------------------------|---|---|---|---|---|----------|--------|--------|------|
| Name Type Size                        | ÷ | U | Ð | Q | 8 |          |        |        |      |
| default obj 4,996 KB                  |   |   |   |   |   |          |        |        |      |
| default obj 6,207 KB                  |   |   |   |   |   |          |        |        |      |
| default obj 1,101 KB                  |   |   |   |   |   |          |        |        |      |
| default obj 1,102 KB                  |   |   |   |   |   |          |        |        |      |
|                                       |   |   |   |   |   |          |        |        |      |
|                                       |   |   |   |   |   |          |        |        |      |
|                                       |   |   |   |   |   |          |        |        |      |
|                                       |   |   |   |   |   |          |        |        |      |
|                                       |   |   |   |   |   |          |        |        |      |
| Max Hole Parameter (mm)               |   |   |   |   |   |          |        |        |      |
| Max Hole Parameter (mm)               |   |   |   |   |   |          |        |        |      |
| <b>1</b> 500 ↓                        |   |   |   |   |   |          |        |        |      |
| Use Neighboring Color For Filled Area |   |   |   |   |   |          |        |        |      |
|                                       |   |   |   |   |   | Original | Result |        |      |
| Fill Hole                             |   |   |   |   |   |          |        |        |      |
|                                       |   |   |   |   |   |          |        |        |      |
|                                       |   |   |   |   |   |          |        | Cancel | Save |

Creates a model by covering the empty spaces.

#### 6.11.2 Capture and Memo

Capture the current screen as a 2D image, draw on it, or take notes.

You can save it as a file together with your notes and save them as a reference.

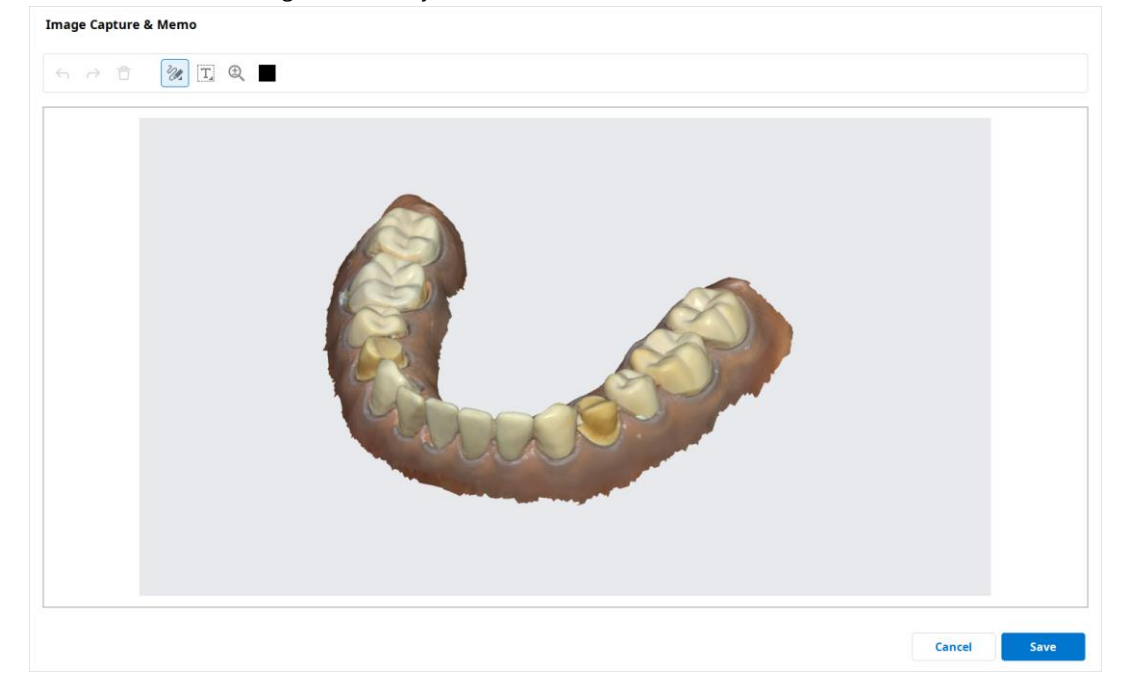

#### 6.11.3 Orthodontic Capture

Captures the images in current viewing direction and top/bottom/left/right from the current viewing direction.

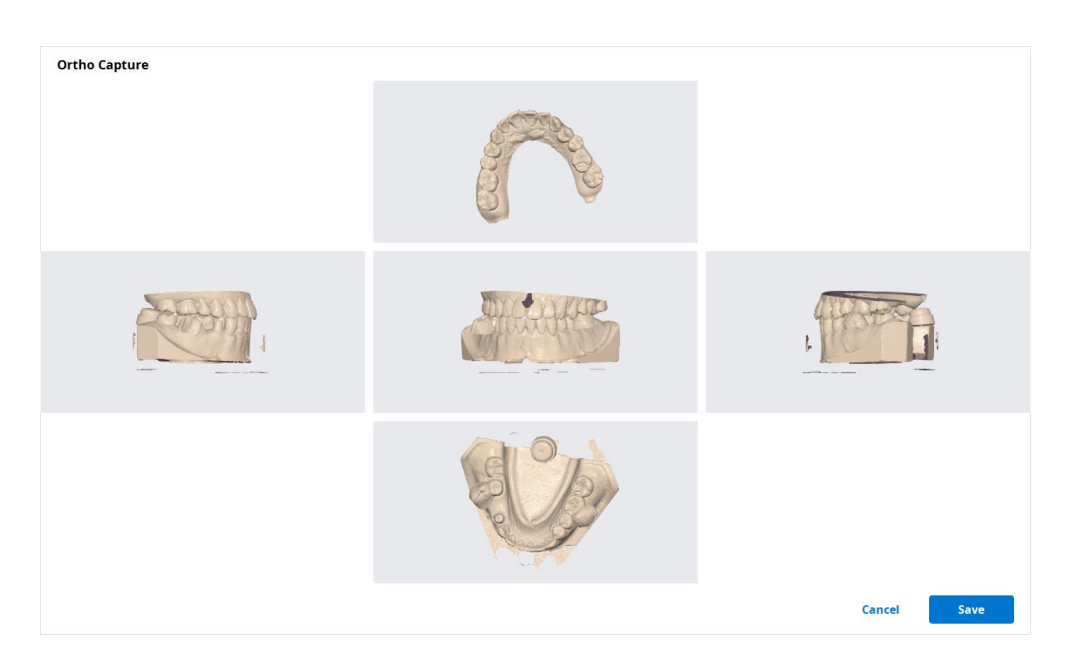

## 6.12 Order process and order management

You can easily put both acquired and attached data into an order to your partner.

#### 6.12.1 Ordering

You can order cases to your partners from Case Box.

- Click 'Order' button.
- > Check the information required for your order.

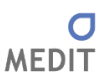

| Manhaan Chai Lah                                                                                                    | Stage                |   | Co To Douteou |
|----------------------------------------------------------------------------------------------------|----------------------|---|---------------|
| wonnoonchol_Lab                                                                                                    | _stage               | ~ | Go To Partne  |
| Payment Details                                                                                                    | File For Order       |   |               |
|                                                                                                    |                      |   |               |
|                                                                                                    |                      |   |               |
| Case Name*                                                                                                    | No Price Information |   |               |
| Case Name*<br>test's Case                                                                                               | No Price Information |   |               |
| Case Name*<br>test's Case<br>Patient Name*                                                                              | No Price Information |   |               |
| Case Name*<br>test's Case<br>Patient Name*<br>test                                                                      | No Price Information |   |               |
| Case Name*<br>test's Case<br>Patient Name*<br>test<br>Share Patient N<br>Delivery Desired Day                           | No Price Information |   |               |
| Case Name*<br>test's Case<br>Patient Name*<br>test<br>2 Share Patient N<br>Delivery Desired Day<br>5 2020-09-09         | No Price Information |   |               |
| Case Name*<br>test's Case<br>Patient Name*<br>test<br>2 Share Patient N<br>Delivery Desired Day<br>1 2020-09-09<br>Memo | No Price Information |   |               |

- Select the partner's account.
  - Press 'Go to Partner' to view information about selected partners.
- > Check the product information and files.
  - You can decide whether to share patient name.
- > Enter the requested delivery date.
  - The default value is set to 7 days after the order date.
- > You can memos to your partner to outline some specific details.
- > Proceed with your order.
  - Skip payment: Proceed with the order without using the payment system provided by Medit Link. Available when ordering from a partner with the 'Contracted' status.
  - **Pay**: Utilize the payment system provided by Medit Link to proceed with the order. Available when ordering from a contracted partner.
  - **OK**: We proceed with the order without any conditions regarding the price of the product. Available when ordering from a partner with the 'Partnership' status.

#### ▷ Confirm Order – In Box

- > Confirm Order
  - Accept the order upon receiving it.
  - Accepted orders will be forwarded to the Work Box.

| < tes | t's Case / Wonhoonchoi-Clinic | Reject | Confirm Order |
|-------|-------------------------------|--------|---------------|
| Order | File Viewer                   |        | Pending       |

#### ▷ Cancel/Reject Order – Order Box/In Box

- ➢ Cancelling Order − Order Box
  - You can cancel an order before your partner accepts it.
  - Canceled cases can be re-ordered.

| < test | 's Case (test) | Cancel    |
|--------|----------------|-----------|
| Order  | File Viewer    | Pending A |

- > Reject order In Box
  - You can reject a received order.
  - Rejected cases can be re-ordered.

| < test | 's Case / Wonhoonchoi-Clinic | Reject | Confirm Order |
|--------|------------------------------|--------|---------------|
| Order  | File Viewer                  |        | Pending       |

#### 6.12.2 Job Completed – Work Box

• Once all tasks are done, press "Done" to complete the case work.

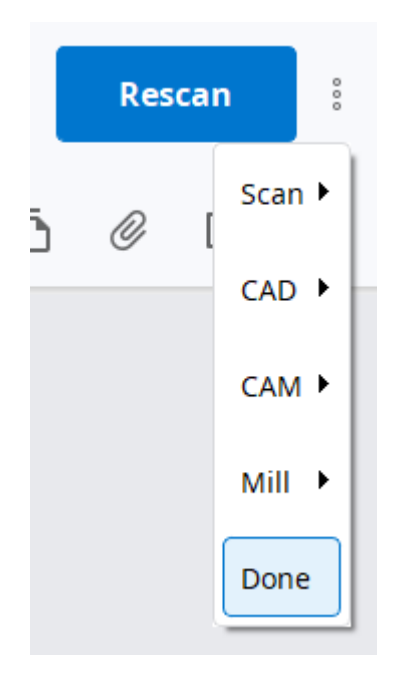

- Enter shipping information In Box
  - Enter the shipping information for the completed task and begin shipping.
- > Enter shipping information
  - Click on the "Shipment" tab.

| Medi            | it Link 🌹 🛆                                                                                                    |                                                                      |             |          |        |          | Wonhoonchoi-Lab | 🎒 👍 - | ×        |
|-----------------|----------------------------------------------------------------------------------------------------|----------------------------------------------------------------------|-------------|----------|--------|----------|-----------------|-------|----------|
| Dashboard       | < test's Case / Wonhoond                                                                                                    | choi-Clinic                                                          |             |          |        |          |                 |       |          |
| 7               | Order File Viewer                                                                                                    |                                                                      |             |          |        |          |                 |       | Accepted |
| In Box          | Order ID                                                                                                    |                                                                      | Order List  | Shipment |        |          |                 |       | a        |
| <b>.</b>        | 7991903                                                                                                    |                                                                      |             |          |        |          |                 |       |          |
| Work Box        | Patient Name                                                                                                    | Partner Name                                                         | No.         | Туре     | Method | Material | Shade           | Price |          |
| >               | test                                                                                                    | Wonhoonchoi-Clinic                                                   | -1          | Туре     |        |          |                 | •     |          |
| App Box         | Scanned Date                                                                                                    | Ordered Date                                                         |             |          |        |          |                 |       |          |
| Trash Box       |                                                                                                    | 2020-09-07 오후 2:08                                                   |             |          |        |          |                 |       |          |
|                 | Delivery Desired Day                                                                                                    | Delivery Scheduled Day                                               |             |          |        |          |                 |       |          |
|                 | 2020-09-14 12:00오전                                                                                                    | 2020-09-09                                                           |             |          |        |          |                 |       |          |
|                 | Memo                                                                                                    |                                                                      |             |          |        |          |                 |       |          |
|                 | <scanbody library-<br="">2: DAX_PREMUM_12:0003 - TH-BASE NR (GH=0.<br/>3: DAX_PREMUM_12:0003 - TH-BASE NR (GH=0.<br/>4: DAX_PREMUM_12:0003 - TH-BASE NR (GH=0.<br/>5: DAX_PREMUM_12:0003 - TH-BASE NR (GH=0.<br/>6: DAX_PREMUM_12:0003 - TH-BASE NR (GH=0.<br/>6: DAX_PREMUM_12:0003 - TH-BASE NR (GH=0.<br/>6: DAX_PREMUM_12:0003 - TH-BASE NR (GH=0.<br/>6: DAX_PREMUM_12:0003 - TH-BASE NR (GH=0.<br/>6: DAX_PREMUM_12:0003 - TH-BASE NR (GH=0.<br/>7: DAX_PREMUM_12:0003 - TH-BASE NR (GH=0.<br/>7: DAX_PREMUM_12:003 - TH-BASE NR (GH=0.<br/>7: DAX_PREMUM_12:003 - TH-BASE NR (GH=0.<br/>7: DAX_PREMUM_12:003 - TH-BASE NR (GH=0.<br/>7: DAX_PREM</scanbody> | 3] (CH+5) - 0°<br>3] (CH+5) - 0°<br>3] (CH+5) - 0°<br>3] (CH+5) - 0° |             |          |        |          |                 |       |          |
| 錢               |                                                                                                    |                                                                      |             |          |        |          |                 |       |          |
| <del>,</del> \$ |                                                                                                    |                                                                      |             |          |        |          |                 |       |          |
| ŵ               |                                                                                                    |                                                                      |             |          |        |          |                 |       |          |
| (i)             |                                                                                                    |                                                                      | Total Price |          |        |          |                 |       | KRW 500  |

• Enter shipping information:

| Shipment Registration                                                                                                   |                                                                               |  |  |  |  |  |  |  |  |
|----------------------------------------------------------------------------------------------------|-------------------------------------------------------------------------------|--|--|--|--|--|--|--|--|
| Select a delivery method and enter the requ<br>The information you enter is saved in the Sh<br>Shipment O Self-Delivery | uired information to register.<br>hipment tab and can be checked at any time. |  |  |  |  |  |  |  |  |
| Company                                                                                                    | Tracking Number                                                               |  |  |  |  |  |  |  |  |
| Memo                                                                                                    |                                                                               |  |  |  |  |  |  |  |  |
|                                                                                                    |                                                                               |  |  |  |  |  |  |  |  |
|                                                                                                    |                                                                               |  |  |  |  |  |  |  |  |
|                                                                                                    | Cancel Register                                                               |  |  |  |  |  |  |  |  |

- > Click the "**Register**" button to complete the shipment information entry.
  - The shipping information you entered will be forwarded to your partner.
- Confirmation and Completion of Shipping Order Box
  - After receiving the product proceed with the delivery confirmation.
  - The status of the case changes to Completed and the entire order process is completed.

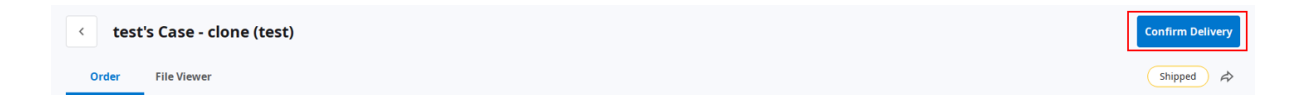

#### 6.12.3 Checking order information

You can check the details of the case you ordered from Order Box in Clinic Account and in the Order Tab in your Lab Account.

| Medi      | it Link   후 ಿ                           |                        |             |       |        | W        | /onhoonchoi_Clinic_Dev | n     | . o ×    |
|-----------|-----------------------------------------|------------------------|-------------|-------|--------|----------|------------------------|-------|----------|
| hboard    | < test's Case (test) Order Result       |                        |             |       |        |          |                        | Sce   | Cancel   |
| se Box    | Order ID<br>3705170                     | Order List             | Shipment    |       | 2      | 2        |                        |       |          |
| Ser Box   | Patient Name                            | Partner Name           | No.         | Туре  | Method | Material | Shade                  | Price |          |
|           | test                                    | Wonhoonchoi_Lab_Dev    | 23          | Inlay |        | Zirconia | A3                     | 0.00  |          |
| and and a | Scanned Date                            | Ordered Date           | 24          | Inlay |        | Zirconia | A3                     | 0.00  |          |
| sh Box    |                                         | 2020-08-11 오전 8:39     | 25          | Inlay |        | Zirconia | A3                     | 0.00  |          |
|           | Delivery Desired Day 2020-08-18 12:00오전 | Delivery Scheduled Day | 26          | Inlay |        | Zirconia | A3                     | 0.00  |          |
|           | Memo                                    |                        | 27          | Inlay |        | Zirconia | A3                     | 0.00  |          |
|           |                                         |                        | 28          | Inlay |        | Zirconia | A3                     | 0.00  |          |
|           |                                         |                        |             |       |        |          |                        |       |          |
| Q<br>D    |                                         |                        |             |       |        |          |                        |       |          |
| ntb       |                                         |                        |             |       |        |          |                        |       |          |
|           |                                         |                        |             |       |        |          |                        |       |          |
| 0         |                                         |                        | Total Price |       |        |          |                        |       | USD 0.00 |

- > Order information
  - The information that can be included in the order is as following: Order ID/patient name/account name/scan date/order date/delivery date/delivery due date/memo
  - You can check the details of the ordered product and verifying the delivery information.
- > Product list displays the details of the ordered product.
  - Shipping: Enter/check the shipping information.

#### 6.12.4 Managing expected/requested delivery dates

You can enter the expected delivery date when placing an order, and this information will be forwarded to your partner.

- > Enter requested delivery date Clinic Account
  - When ordering from Case Box, you can enter the requested delivery date.
| Partner*                                                                                                    |                                     |             |   |              |
|----------------------------------------------------------------------------------------------------|-------------------------------------|-------------|---|--------------|
| Wonhoonchoi_Lab_De                                                                                                    | ev.                                 |             | ~ | Go To Partne |
|                                                                                                    |                                     |             |   |              |
| Payment Details                                                                                                    | ile For Order                       |             |   |              |
|                                                                                                    |                                     |             |   |              |
|                                                                                                    |                                     |             |   |              |
|                                                                                                    |                                     |             |   |              |
|                                                                                                    |                                     |             |   |              |
|                                                                                                    |                                     |             |   |              |
|                                                                                                    |                                     |             |   |              |
|                                                                                                    |                                     |             |   |              |
|                                                                                                    |                                     |             |   |              |
|                                                                                                    | No Price                            | Information |   |              |
|                                                                                                    | No Price                            | Information |   |              |
| Case Name*                                                                                                    | No Price                            | Information |   |              |
| Case Name*<br>test's Case                                                                                                  | No Price                            | Information |   |              |
| Case Name*<br>test's Case<br>Patient Name*                                                                                 | No Price                            | Information |   |              |
| Case Name*<br>test's Case<br>Patient Name*<br>test                                                                         | No Price                            | Information |   |              |
| Case Name*<br>test's Case<br>Patient Name*<br>test<br>Share Patient Nam                                                    | No Price                            | Information |   |              |
| Case Name*<br>test's Case<br>Patient Name*<br>test<br>Share Patient Nam<br>Delivery Desired Day                            | No Price                            | Information |   |              |
| Case Name*<br>test's Case<br>Patient Name*<br>test<br>2 Share Patient Nar<br>Delivery Desired Day<br>2020-09-08            | No Price<br>ne<br><br>ਉਟੀ 12:00 ੍ਰੈ | Information |   |              |
| Case Name*<br>test's Case<br>Patient Name*<br>test<br>2 Share Patient Nar<br>Delivery Desired Day<br>2020-09-08<br>Memo    | No Price<br>ne<br>오전 12:00          |             |   |              |
| Case Name*<br>test's Case<br>Patient Name*<br>test<br>Share Patient Nar<br>Delivery Desired Day<br>2020-09-08<br>MMEMO     | No Price<br>ne<br>오전 12:00 0        | Information |   |              |
| Case Name*<br>test's Case<br>Patient Name*<br>test<br>Z Share Patient Nar<br>Delivery Desired Day<br>m 2020-09-08<br>NEEME | No Price                            | Information |   |              |
| Case Name*<br>test's Case<br>Patient Name*<br>test<br>Share Patient Nar<br>Delivery Desired Day<br>2020-09-08<br>Meemo     | No Price<br>ne<br>오전 12:00 다        | Information |   |              |

- The default value is 7 days after the date of the order.
- Enter the date/time you wish to receive the products and proceed with the order.
- > Enter expected delivery date Lab Account
  - $\circ$   $\;$  You can enter the expected delivery date for the case ordered from In Box.

| Medit     | t Link 🌹 🛆                |                        |                 |               |            |          | WonhoonChoi_Lab_Stage | . 4    | <b>b</b> _ [ | X C    |
|-----------|---------------------------|------------------------|-----------------|---------------|------------|----------|-----------------------|--------|--------------|--------|
| Deshboard | < Medit Link2.3.0 Release | se / wonhoonchoi Beta  |                 |               |            |          |                       | Reject | Confirm      | Order  |
| (₹)       | Order File Viewer         |                        |                 |               |            |          |                       |        | Pe           | anding |
| In Box    | Order ID                  |                        | Order List Ship | ment          |            |          |                       |        |              | ē      |
| <b>1</b>  | 5718378                   |                        |                 |               |            |          |                       |        |              |        |
| Work Box  | Patient Name              | Partner Name           | No.             | Туре          | Method     | Material | Shade                 | Price  |              |        |
| >         | Medit Link 2.3.0          | wonhoonchoi Beta       | 12              | Inlay         |            | Zirconia | A3                    | 0.00   |              |        |
| App Box   | Date Scanned              | Date Ordered           | 13              | Inlay         |            | Zirconia | A3                    | 0.00   |              |        |
|           |                           | 2020-09-20 오후 1:11     | 14              | Inlay         |            | Zirconia | A3                    | 0.00   |              |        |
| Trash Box | Requested Delivery Date   | Expected Delivery Date | 15              | Inlay         |            | Zirconia | A3                    | 0.00   |              |        |
|           | 2020-09-27                | 🗎 2020-09-27 🖉 🕄       | 16              | Inlay         |            | Zirconia | A3                    | 0.00   |              |        |
|           | 오후 01:10                  | 오후 01:10               | 45              | Onlay         |            | Zirconia | A3                    | 0.00   |              |        |
|           | Memo                      |                        | 46              | Onlay         |            | Zirconia | A3                    | 0.00   |              |        |
|           |                           |                        | 47              | Onlay         |            | Zirconia | A3                    | 0.00   |              |        |
|           |                           |                        | 40              | Onlay         |            | Zirconia | *3                    | 0.00   |              |        |
|           |                           |                        | 48              | Onlay         |            | Zirconia | A3                    | 0.00   |              |        |
|           |                           |                        | 23              | Implant Crown | Screw Type | Zirconia | A3                    | 0.00   |              |        |
| 103       |                           |                        | 24              | Implant Crown | Screw Type | Zirconia | A3                    | 0.00   |              |        |
| e14       |                           |                        | 25              | Implant Crown | Screw Type | Zirconia | A3                    | 0.00   |              |        |
| TT:       |                           |                        | 26              | Implant Crown | Crew Tune  | 7irconia | A 2                   | 0.00   |              |        |
| tat<br>O  |                           |                        | Total Price     |               |            |          |                       |        | USD          | 0.00   |
| (j)       |                           |                        |                 |               |            |          |                       |        |              |        |

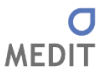

ß

- > Check the requested delivery date with the partner and make adjustments using
- > Enter the expected delivery date considering the actual working day, then click 'Apply'.

| S         M         T         W         T         F         S           30         31         1         2         3         4         5           6         7         8         9         10         11         12           13         14         15         16         17         18         19           20         21         22         23         24         25         26           27         28         29         30         1         2         3           4         5         6         7         8         9         10            |                    | S             | eptem    | ber   | 2  | 020 | >  |
|----------------------------------------------------------------------------------------------------|--------------------|---------------|----------|-------|----|-----|----|
| 30       31       1       2       3       4       5         6       7       8       9       10       11       12         13       14       15       16       17       18       19         20       21       22       23       24       25       26         27       28       29       30       1       2       3         4       5       6       7       8       9       10         elivery Time                                                                                                    | S                  | М             | т        | w     | т  | F   | S  |
| 6       7       8       9       10       11       12         13       14       15       16       17       18       19         20       21       22       23       24       25       26         27       28       29       30       1       2       3         4       5       6       7       8       9       10         Relivery Time         Relivery Time         Relivery Time         Relivery Time         Relivery Time         Relivery Time         Relivery Time                                                                        | 30                 | 31            | 1        | 2     | 3  | 4   | 5  |
| 13       14       15       16       17       18       19         20       21       22       23       24       25       26         27       28       29       30       1       2       3         4       5       6       7       8       9       10         Relivery Time         Relivery Time         Relivery Time         Relivery Time         Relivery Time         Relivery Time         Relivery Time         Relivery Time         Relivery Time         Relivery Time         Relivery Time         Relivery Time         Relivery Time | 6                  | 7             | 8        | 9     | 10 | 11  | 12 |
| 20         21         22         23         24         25         26           27         28         29         30         1         2         3           4         5         6         7         8         9         10           Pelvery Time           220         212:00         20         20         20         20         20           Rest - Desired Delivery Day                                                                                                    | 13                 | 14            | 15       | 16    | 17 | 18  | 19 |
| 27 28 29 30 1 2 3<br>4 5 6 7 8 9 10<br>elivery Time<br>요전 12:00                                                                                                    | 20                 | 21            | 22       | 23    | 24 | 25  | 26 |
| 4 5 6 7 8 9 10<br>Pelivery Time<br>오전 12:00<br>Formment<br>Fest - Desired Delivery Day                                                                                                    | 27                 | 28            | 29       | 30    | 1  | 2   | 3  |
| elivery Time<br>오전 12:00<br>fomment<br>fest - Desired Delivery Day                                                                                                    | 4                  | 5             | 6        | 7     | 8  | 9   | 10 |
|                                                                                                    | ommen<br>Test - De | t<br>esired I | Delivery | / Day |    |     |    |
|                                                                                                    |                    |               |          |       |    |     |    |

The expected delivery date and memo will be forwarded together with the order.

- > You can check the date and memos in the Order Box.
- > You can change the expected delivery date, and the changes will be forwarded to your partner.
  - $\circ$  You can check the case history using

# 6.13 Patient Management

Patient management tool provides functions for adding/editing/merging patients.

| Allows to select j<br>Allows to merge<br>name you select<br>Press 'Delete' to | patients to delete or merge their information from different cases.<br>together information of a single patient spread across multiple cases. Afte<br>ed.<br>remove patients from the system. | er merging, all cases of the patient a | are combined t | ogether under the patient | All             | <ul> <li>Search / Contains</li> </ul> |                  | Q + New Patient        |
|-------------------------------------------------------------------------------|----------------------------------------------------------------------------------------------------|----------------------------------------|----------------|---------------------------|-----------------|---------------------------------------|------------------|------------------------|
| Delete                                                                        | Merge Patients                                                                                                    |                                        |                |                           |                 |                                       | F                | latients with No Cases |
|                                                                               | Patient Name                                                                                                    | Patient ID                             | Gender         | Birth Date                | Number of Cases | Date Registered                       | Recent Visit Dat | e                      |
|                                                                               | 5-9_iScan_CAMOrder_Teeth2                                                                                                    |                                        |                |                           | 3               | 2020-09-18                            | 2020-09-18       | 1                      |
|                                                                               | 5-9_iScan_CAMOrder_Teeth2                                                                                                    |                                        |                |                           | 1               | 2020-09-18                            | 2020-09-18       | 1                      |
|                                                                               | test                                                                                                    |                                        |                |                           | 2               | 2020-09-17                            | 2020-09-17       | 1                      |
|                                                                               | test                                                                                                    |                                        |                |                           | 22              | 2019-07-26                            | 2020-09-17       | 1                      |
|                                                                               | test                                                                                                    |                                        |                |                           | 1               | 2020-09-17                            | 2020-09-17       | 1                      |
|                                                                               | ASD Demo                                                                                                    |                                        |                |                           | 1               | 2020-09-16                            | 2020-09-16       | 1                      |
|                                                                               | ASD Demo                                                                                                    |                                        |                |                           | 1               | 2020-09-16                            | 2020-09-16       | 1                      |
|                                                                               | gttt                                                                                                    |                                        |                |                           | 1               | 2020-09-15                            | 2020-09-15       | 1                      |
|                                                                               | Medit Link 2.3.0                                                                                                    |                                        | 0              | 2020-9-24                 | 2               | 2020-09-14                            | 2020-09-14       | 1                      |
|                                                                               | test                                                                                                    |                                        |                |                           | 1               | 2020-09-13                            | 2020-09-13       | 1                      |
|                                                                               | 복사테스트                                                                                                    |                                        |                |                           | 2               | 2020-09-13                            | 2020-09-13       | 1                      |
|                                                                               | test3                                                                                                    |                                        |                |                           | 1               | 2020-09-13                            | 2020-09-13       | 1                      |
|                                                                               | test1                                                                                                    |                                        |                |                           | 1               | 2020-09-13                            | 2020-09-13       | 1                      |
|                                                                               | testq1231                                                                                                    |                                        |                |                           | 26              | 2019-07-25                            | 2020-09-11       | 1                      |
|                                                                               |                                                                                                    |                                        |                |                           |                 |                                       |                  |                        |
|                                                                               |                                                                                                    |                                        |                |                           |                 |                                       |                  | Close                  |

### 6.13.1 Adding patients

> Click 'New Patient'.

| Add new patient       |                                                             |                              |  |
|-----------------------|-------------------------------------------------------------|------------------------------|--|
| General               |                                                             |                              |  |
| O Female              | O Male                                                      |                              |  |
| Birth Date            |                                                             |                              |  |
| уууу                  | mm                                                          | dd                           |  |
| Patient ID            |                                                             |                              |  |
|                       |                                                             |                              |  |
| Phone Number          |                                                             |                              |  |
|                       |                                                             |                              |  |
| Email Address         |                                                             |                              |  |
|                       |                                                             |                              |  |
| Memo                  |                                                             |                              |  |
|                       |                                                             |                              |  |
|                       |                                                             |                              |  |
|                       |                                                             |                              |  |
|                       |                                                             |                              |  |
|                       |                                                             |                              |  |
| Creating patient info | rmation involves consent fro<br>an be shared with 3-parties | om the patient.<br>on order. |  |
| Patient information c |                                                             |                              |  |

> Enter the required information in the pop-up window, then click 'Save' to save the information.

#### 6.13.2 Deleting patients

- > Select the patient you want to delete from the list.
  - Patient deletion is possible if there no cases to the patient.

| e you select<br>o 'Delete' to | together information of a single patient spread acros<br>ted.<br>remove patients from the system. | s multiple cases. After merging, all cases of the p | atient are combined t | ogether under the patient | All             | <ul> <li>Search / Contains</li> </ul> | ٩                 | + Ne          | m  |
|-------------------------------|---------------------------------------------------------------------------------------------------|-----------------------------------------------------|-----------------------|---------------------------|-----------------|---------------------------------------|-------------------|---------------|----|
| Delete                        | Merge Patients                                                                                    |                                                     |                       |                           |                 |                                       | Patier            | its with No C | Ca |
|                               | Patient Name                                                                                      | Patient ID                                          | Gender                | Birth Date                | Number of Cases | Date Registered                       | Recent Visit Date |               |    |
|                               | test                                                                                              |                                                     |                       |                           | 0               | 2019-08-28                            | 2019-09-02        | 0°            |    |
|                               | test                                                                                              |                                                     |                       |                           | 0               | 2019-08-28                            | 2019-08-28        | ı             |    |
|                               | test                                                                                              |                                                     |                       |                           | 0               | 2019-08-28                            | 2019-08-28        | ø             |    |
|                               | A.I Abutment2                                                                                     |                                                     |                       |                           | 0               | 2019-08-28                            | 2019-08-28        | (In           |    |
|                               | Scanbody                                                                                          |                                                     |                       |                           | 0               | 2019-08-28                            | 2019-08-26        | ı             |    |
|                               | Margin Line Creation                                                                              |                                                     |                       |                           | 0               | 2019-08-28                            | 2019-08-22        | l.            |    |
|                               | Abutment Library                                                                                  |                                                     |                       |                           | 0               | 2019-08-28                            | 2019-08-22        | ı             |    |
|                               | GuideMessage                                                                                      |                                                     |                       |                           | 0               | 2019-08-28                            | 2019-08-16        | ı             |    |
| <b>~</b>                      | margin                                                                                            |                                                     |                       |                           | 0               | 2019-08-28                            | 2019-08-07        | 1             |    |
| ~                             | test2                                                                                             |                                                     |                       |                           | 0               | 2019-08-28                            | 2019-08-07        | ı             |    |
| ~                             | salkjadslkf                                                                                       |                                                     |                       |                           | 0               | 2019-08-28                            | 2019-08-07        | î             |    |
| ~                             | Test                                                                                              |                                                     |                       |                           | 0               | 2019-08-28                            | 2019-08-07        | P             |    |
| ×                             | test                                                                                              |                                                     |                       |                           | 0               | 2019-08-28                            | 2019-07-26        | 1             |    |
| ~                             | test                                                                                              |                                                     |                       |                           | 0               | 2019-08-28                            | 2019-07-25        | 1             |    |

> Click '**Delete'**.

#### 6.13.3 Merging patients

Manage all cases belonging to one patient all together by merging patient information.

> Select the patient you want to merge from the list.

| to merge<br>you select<br>Delete' to | together information of a single patient spread across mult<br>ed.<br>remove patients from the system. | iple cases. After merging, all cases of the p | atient are combined t | ogether under the patient | All             | Search / Contains | Q                 | + New P         |
|--------------------------------------|----------------------------------------------------------------------------------------------------|-----------------------------------------------|-----------------------|---------------------------|-----------------|-------------------|-------------------|-----------------|
| lelete                               | Merge Patients                                                                                         |                                               |                       |                           |                 |                   | Patient           | s with No Cases |
|                                      | Patient Name                                                                                           | Patient ID                                    | Gender                | Birth Date                | Number of Cases | Date Registered   | Recent Visit Date |                 |
|                                      | 5-9_IScan_CAMDrder_Teeth2                                                                              |                                               |                       |                           | 3               | 2020-09-18        | 2020-09-18        | 1               |
|                                      | 5-9_iScan_CAMOrder_Teeth2                                                                              |                                               |                       |                           | 1               | 2020-09-18        | 2020-09-18        | 1               |
| 4                                    | test                                                                                                   |                                               |                       |                           | 2               | 2020-09-17        | 2020-09-17        | ı               |
| 4                                    | test                                                                                                   |                                               |                       |                           | 22              | 2019-07-25        | 2020-09-17        | ľ               |
| 4                                    | test                                                                                                   |                                               |                       |                           | 1               | 2020-09-17        | 2020-09-17        | 1               |
| 4                                    | ASD Demo                                                                                               |                                               |                       |                           | 1               | 2020-09-16        | 2020-09-16        | 1               |
| 2                                    | ASD Demo                                                                                               |                                               |                       |                           | 1               | 2020-09-16        | 2020-09-16        | 1               |
| 4                                    | gttt                                                                                                   |                                               |                       |                           | 1               | 2020-09-15        | 2020-09-15        | 1               |
|                                      | Medit Link 2.3.0                                                                                       |                                               | 0                     | 2020-9-24                 | 2               | 2020-09-14        | 2020-09-14        | 1               |
|                                      | test                                                                                                   |                                               |                       |                           | 1               | 2020-09-13        | 2020-09-13        | 1               |
|                                      | 복사테스트                                                                                                  |                                               |                       |                           | 2               | 2020-09-13        | 2020-09-13        | 1               |
|                                      | lest3                                                                                                  |                                               |                       |                           | 1               | 2020-09-13        | 2020-09-13        | 1               |
|                                      | test1                                                                                                  |                                               |                       |                           | 1               | 2020-09-13        | 2020-09-13        | 1               |
|                                      | testo 1231                                                                                             |                                               |                       |                           | 26              | 2019-07-25        | 2020-09-11        | ı               |

> Click 'Merge Patients'.

- > Select the patient you'd like to merge all cases to.
- > All cases are merged based on the selected information.

| Merge all p<br>Please select to<br>After merging | patient information t<br>he patient you'd like to mer<br>all data together, all inform | : <b>0</b><br>ge all data to.<br>nation in other pa | atient files wi | ll be deleted. |                 |                 |                   |
|--------------------------------------------------|----------------------------------------------------------------------------------------|-----------------------------------------------------|-----------------|----------------|-----------------|-----------------|-------------------|
|                                                  | Patient Name                                                                           | Patient ID                                          | Gender          | Birth Date     | Number of Cases | Date Registered | Recent Visit Date |
| ۲                                                | 5-9_iScan_CAMOrd                                                                       |                                                     |                 |                | 1               | 2020-09-18      | 2020-09-18        |
| 0                                                | test                                                                                   |                                                     |                 |                | 2               | 2020-09-17      | 2020-09-17        |
| 0                                                | test                                                                                   |                                                     |                 |                | 22              | 2019-07-26      | 2020-09-17        |
| 0                                                | test                                                                                   |                                                     |                 |                | 22              | 2019-07-26      | 2020-09-17        |

> Click '**Apply**' to proceed with the merge.

## 6.14 Case filtering

Use various filtering options to quickly identify the desired patient and case.

#### 6.14.1 Filtering by status

Provides the ability to filter cases according to their status.

| _  |                  |             |             |                  |      |
|----|------------------|-------------|-------------|------------------|------|
| (~ | All )   ( Form ) | (Scanned) ( | CAD ) ( CAM | ) ( _ Mill _ ) ( | Done |
| _  |                  |             |             |                  |      |

- > You can click the status you want to view to display only cases in that state.
- > You can select multiple states at a time.

Different filtering options for each box:

| Case Box  | Form/Scanned/CAD/Ordered/Completed       |
|-----------|------------------------------------------|
| Order Box | Pending/Accepted/Shipped/Completed       |
| In Box    | Pending/Accepted/Ready/Shipped/Completed |
| Work Box  | From/Scanned/CAD/Done                    |
| Trash Box | Not supported                            |

#### 6.14.2 Filtering using period settings

Filters and displays cases within a set period of time.

### $\triangleright$ To set the duration:

- Click 2020-08-10 ~ 2020-09-09
- > Select the date range you want to view.

| Last 30 Days | ~          |
|--------------|------------|
| From         | То         |
| 2020-08-21   | 2020-09-20 |

- o All : Shows all cases.
- o Custom Range: Specify the start and end dates to display cases within this period.
- Today: Displays the case for today's date.
- Yesterday: Displays the case of yesterday's date.
- Past 7 days: Shows cases before 7 days except today.
- Past 30 days: Shows cases before 30 days except today.
- o This Month: Show this month's case.

The case corresponding to the date you changed is updated in real time.

#### 6.14.3 Groping cases

Use various grouping and sorting methods for your cases.

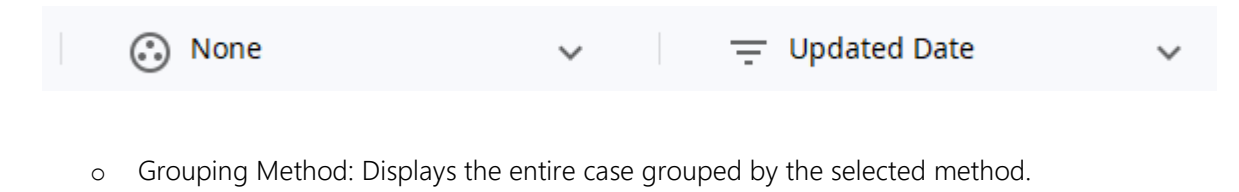

• Sort by: Displays cases within a group sorted by the selected method.

For each box, the following grouping and sorting methods can be applied:

| Box       | Grouping                   | Sorting                                                                |
|-----------|----------------------------|------------------------------------------------------------------------|
| Case Box  | None                       | Patient Name / Date Modified / Date Scanned /<br>Date Ordered          |
|           | Patient Name               | Date Modified / Date Scanned / Date Ordered                            |
|           | Date Scanned               | Patient Name / Date Modified / Date Ordered                            |
|           | Date Ordered               | Patient Name / Date Modified / Date Scanned                            |
| Order Box | None                       | Patient Name / Date Scanned / Date Ordered/<br>Requested Delivery Date |
|           | Date Scanned               | Patient Name / Date Ordered / Requested<br>Delivery Date               |
|           | Date Ordered               | Patient Name / Date Scanned / Requested<br>Delivery Date               |
|           | Requested<br>Delivery Date | Patient Name / Date Scanned / Date Ordered                             |
| In Box    | None                       | Patient Name / Date Ordered / Requested<br>Delivery Date               |
|           | Date Ordered               | Patient Name / Date Scanned / Requested                                |

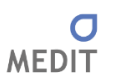

|          |                            | Delivery Date                                             |
|----------|----------------------------|-----------------------------------------------------------|
|          | Requested<br>Delivery Date | Patient Name/ Date Ordered                                |
| Work Box | None                       | Patient Name / Date Modified / Requested Delivery<br>Date |
|          | Requested<br>Delivery Date | Patient Name / Date Modified                              |

Provide a collective view and sorting function.

# 6.14.4 Filtering with search capabilities

Leverage search capabilities to quickly display the information you want.

| All | $\sim$ | Search / Contains | Q |
|-----|--------|-------------------|---|
|-----|--------|-------------------|---|

Each box provides the following search options:

| Case Box                  | All, Case Name, Patient Name, Patient ID, Form Information, Lab Name /<br>Contains, Equal  |
|---------------------------|--------------------------------------------------------------------------------------------|
| Order Box                 | All, Case Name, Patient Name, Patient ID, Lab Name, Order ID / Contains,<br>Equal          |
| In Box                    | All, Case Name, Patient Name, Clinic Name, Order ID / Contains, Equal                      |
| Work Box                  | All, Case Name, Patient Name, Form Information, Clinic Name, Order ID /<br>Contains, Equal |
| Trash Box – <b>Clinic</b> | All, Case Name, Patient Name, Lab Name, Deleted By / Contains, Equal                       |
| Trash Box – Lab           | All, Case Name, Patient Name, Clinic Name, Deleted By / Contains, Equal                    |